# FoxMail Server v1.0 for Linux

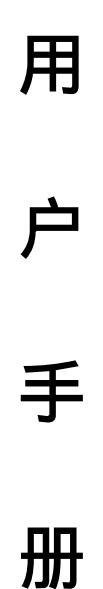

 地址:广州市天河区体育西路109号高盛大厦6楼
 邮政编码:510620

 电话:020-38791980
 传真:020-38791920

 系统服务:
 http://foxmail.com.cn/
 邮件平台: http://mail.bodachina.com/

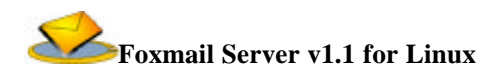

目 录

| 系统简介1                                                                                                    |
|----------------------------------------------------------------------------------------------------|
| 普通用户功能介绍2                                                                                                    |
| 注册 2                                                                                                    |
| 주录<br>2                                                                                                    |
| 主, 一, 一, 一, 一, 一, 一, 一, 一, 一, 一, 一, 一, 一,                                                                                                    |
| I oft 帧功能介绍·                                                                                                    |
| 26,1 (大学)127 年                                                                                                    |
| <u> </u>                                                                                                    |
| <i>擢写邮件</i>                                                                                                    |
| 回复邮件 6                                                                                                    |
| <b>邮件管理</b>                                                                                                    |
| <i>邮件查询管理</i>                                                                                                    |
| <i>地址簿管理</i>                                                                                                    |
| <i>邮箱管理</i>                                                                                                    |
| 修改用户信息                                                                                                    |
| 过滤器管理                                                                                                    |
| 签名档管理                                                                                                    |
| POP 邮箱设置                                                                                                    |
|                                                                                                    |
| 管理功能介绍                                                                                                    |
| 管理功能介绍                                                                                                    |
| 管理功能介绍                                                                                                    |
| 管理功能介绍                                                                                                    |
| <ul> <li>管理功能介绍</li></ul>                                                                                                    |
| <ul> <li>管理功能介绍</li></ul>                                                                                                    |
| <ul> <li>管理功能介绍</li></ul>                                                                                                    |
| 管理功能介绍                                                                                                    |
| <ul> <li>管理功能介绍</li></ul>                                                                                                    |
| <ul> <li>管理功能介绍</li></ul>                                                                                                    |
| 管理功能介绍       25         系统信息       25         显示系统信息       25         显示系统性能       26         用户信息       27         用户管理:       27         黑名单用户管理       29         通知内容       29         修改帐号到期通知       29         修改邮箱超载通知       30         系统过滤器       30                                                                                         |
| 管理功能介绍       25         系统信息       25         显示系统信息       25         显示系统性能       26         用户信息       27         用户管理:       27         黑名单用户管理       29         通知内容       29         修改帐号到期通知       29         多统过滤器       30         正滤器设置       31                                                                                            |
| 管理功能介绍                                                                                                    |
| 管理功能介绍                                                                                                    |
| 管理功能介绍       25         系统信息       25         显示系统信息       25         显示系统性能       26         用户信息       27         用户管理:       27         黑名单用户管理       29         通知内容       29         修改帐号到期通知       29         修改邮箱超载通知       30         系统过滤器       30         过滤器设置       31         域名信息       32         组信息       34         权限管理       36 |
| 管理功能介绍                                                                                                    |
| 管理功能介绍                                                                                                    |

# 系统简介

FoxMail Server for Linux 系统是博大国际互联网公司基于邮件的系列产品之一,

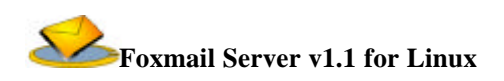

该系统在 Linux 操作系统之上,采用 JAVA 技术开发,面向中小型企业,提供高负载、运行稳定、安全性强、功能丰富、易于扩展、界面美观友好的电子邮件服务以及以邮件为载体的相关信息服务服务。

FoxMail Server 系统除具备了市场上现有的 WebMail 系统所有的功能以外,还具有邮件"所见即所得"的即时编辑器、地址本服务、多域名服务、用户分组及多级 权限分配等功能。

# 普通用户功能介绍

## 注册

FoxMail Server 为系统的新用户提供了注册功能,允许用户在同意一定的协议条款并登记 自己的详细资料后,成为系统的正式用户,获得一个普通用户的默认权限。在管理员的管理界 面上,可以对用户的权限进行管理。

## 登录

FoxMail Server 的所有用户在使用系统之前,均需在登陆页面上输入用户名和用户密码,通 过身份验证之后,系统便赋予该用户适当的权限组合,并自动定向到相应的页面上去。如,普 通用户在登陆之后,将显示邮件管理的主页面(如图一所示),而对于各级管理员,则系统显示 相应的管理页面(管理功能清参见《管理员手册》)。

普通用户的功能页面由左右两个帧构成。为了便于以后的说明,本文分别称这两帧为 Left 帧和 Right 帧。

## 主页面简介及邮件阅读

用户的邮件处理主页面窗口分为左右两个帧,左边为树状结构的邮件目录,名为:left 帧, 列出用户所有的邮件目录,也就是邮箱。右边是邮箱内容显示,名为:right 帧,它根据 left 帧 中选中的相应内容而变化。

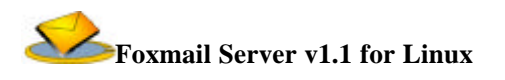

|                                                                                                    | Luccharling (ching - box) |         |                |                        |  |
|----------------------------------------------------------------------------------------------------|---------------------------|---------|----------------|------------------------|--|
|                                                                                                    |                           |         | 部检查词占用情况简直     |                        |  |
|                                                                                                    |                           |         | 100.0%<br>使用效问 |                        |  |
| Station                                                                                                    |                           |         | COLTON MENTIN  |                        |  |
| B = 4 = #\$\$\$                                                                                                  |                           | 用户名     | t i gerl       | iserver4.bodechine.com |  |
| 小郎性                                                                                                    | 文件夹                       | 已占容量    | 即件数            | 新邮件                    |  |
| 龙郎注                                                                                                    | 收件箱                       | 40      | 2              | 1                      |  |
| 医柏定 📫                                                                                                    | 芝種種                       | 003     | o              | 0                      |  |
| - 🚞 軟件箱                                                                                                    | 已发送卸件植                    | 003     | 0              | 0                      |  |
| 二 基础版                                                                                                    | 拉根補                       | 03      | o              | D                      |  |
| 🗀 己发试验性                                                                                                    | 其它則種                      | 003     | 0              | 0                      |  |
| <u>— 並返稿</u>                                                                                                    |                           | 12      | 邮箱占用情况         | 12                     |  |
| 🔄 墨抵                                                                                                    | 共有空间                      | 102438  |                |                        |  |
| EE HALLERS                                                                                                    | 己肯用空间                     | -03     |                |                        |  |
| 自動性过滤器                                                                                                    | 刺魚                        | 102.088 |                |                        |  |
| ¥ 第名指                                                                                                    |                           |         | 自植苦理           |                        |  |
| 小人奶料                                                                                                    | 目标间箱                      |         | 即稻操作           |                        |  |
| 19 202秋信说言                                                                                                    | 选择目录 🗾                    |         | ात क           |                        |  |
| 💩 🕅 🗄                                                                                                    | 选择目录 💌                    |         | 88             |                        |  |
| ■ 道出                                                                                                    | 法权目录 -                    |         | 111            |                        |  |
| and the second second second second second second second second second second second second second second second | and the dy                |         | ALL COL        |                        |  |

图一 FoxMail Server 邮件服务器主页面

# Left 帧功能介绍:

Left 帧中有以下功能:收发邮件器、邮箱管理文件夹、邮件查找、地址簿、邮件过滤器、 签名档、个人资料管理、POP3 收件服务器设置、FoxMail Server 用户帮助手册等。这里先介绍 邮箱管理文件夹这一功能,其他项功能在以后介绍。对于一个新注册的用户,默认有收件箱、 草稿箱、已发送邮件、垃圾箱四个固定邮箱,这四个邮箱的功能分别是:

收件箱:存放用户收到的邮件;

草稿箱:保存尚未操作完成的信件草稿,留待以后修改和发送;

已发送邮件:存放用户发送的邮件;

垃圾箱:其他信箱中删除的信件首先保存在垃圾箱里,并不直接从硬盘上彻底删除, 当确定垃圾箱里的邮件已经不再需要时,点击垃圾箱,进入后再执行删除动作。

除这四个系统默认的固定邮箱以外,用户还可以通过管理功能自建新的邮箱。

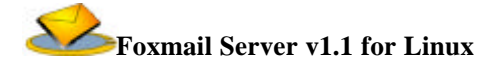

## Right 帧功能介绍:

Right 帧的结构根据 left 帧的选项不同而有异,这里先介绍用户登陆后的初始页面的结构与功能,其他情况将在以后介绍。

用户登陆后,邮件处理主页面的右边这帧将首先显示用户邮箱的基本情况,该页面反映有:

文件夹列表: 反映出了个用户文件夹的使用情况,邮件的总数量,新邮件的数量;

邮箱占用情况:通过图示和列表反映用户邮箱的使用情况,邮箱容量、使用的邮箱容量、

剩余邮箱容量的信息;

邮箱管理:在这里用户可以创建、修改、删除个性化的文件夹。

## 阅读邮件

如果想阅读某一封邮件的内容,首先在 left 帧中选择阅读的邮箱, right 帧显示该邮箱中的邮件列表。只需要点击邮件列表中的信件名称,就可以在信件浏览区查看信件内容以及附件信息。

在 right 帧的下左帧中可以看到邮件的内容和主题;如果邮件有附件,在下右帧中可以看到 附件列表,点击附件列表中的信息,可以下载相应的附件。

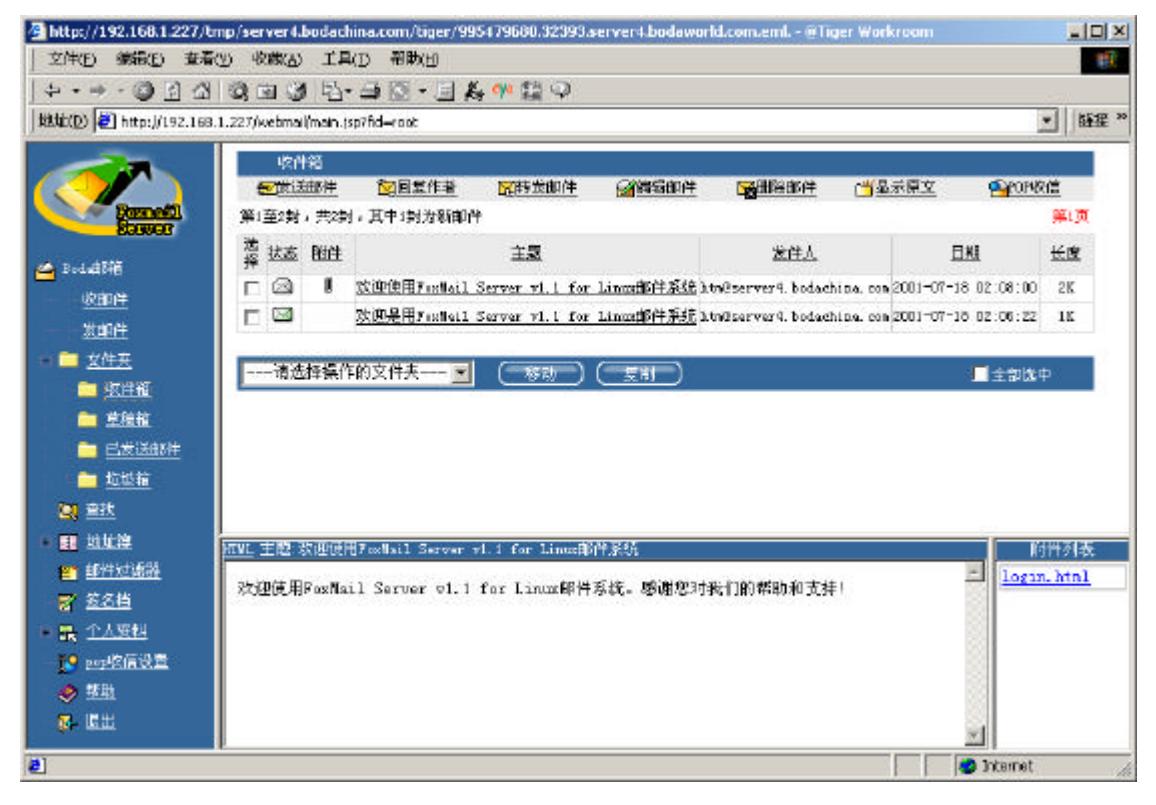

### 图二 阅读收件箱邮件页面

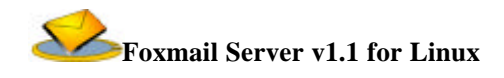

# 撰写邮件

FoxMail Server 邮件系统提供了友好的邮件撰写界面和强大的 HTML 信件处理能力。

只要在 FoxMail Server 邮件处理主页面的 right 帧中选中菜单条的撰写按钮就会出现写邮件界面,如下图三所示。

|                                                                                                    |                                                                                                    | stylesomaphan spino=root   | ( <u>*</u> 8                                                                      |
|----------------------------------------------------------------------------------------------------|----------------------------------------------------------------------------------------------------|----------------------------|-----------------------------------------------------------------------------------|
| Briddtifi         Briddtifi                                                                                                    |                                                                                                    | 发邮件                        |                                                                                   |
| Bedattei       確 法         使用性       秋 送         主 题:       秋迎使用FoxMail Server vl. 1 for Linux 邮件系统         並此性       文学苑         ● 愛牛菇       支援使用FoxMail Server vl. 1 for Linux 邮件系统         ● 愛牛菇       支援使用FoxMail Server vl. 1 for Linux 邮件系统         ● 愛牛菇       支援         ● 愛牛菇       支援         ● 愛牛菇       支援         ● 愛生菇       内 容:         ● 麦麦類額       中 容:         ● 愛生酒       使用至名档:         ● 愛生酒       使用至名档:         ● 愛生酒       加工格式:         ● 御牛送課       毎日 「」 (如*2001年01月01日20日)         ● 愛生酒       英法 使有 受問                                                                                                    | Remetil<br>Storior                                                                                                    | 收件人                        | tiger@bodachina.com                                                               |
|                                                                                                    | Badadtin                                                                                                    | 暗送                         |                                                                                   |
| 主 题:     就迎使用PoxMail Server v1.1 for Linux 邮件系统       並此社                                                                                                    | UTACE                                                                                                    | 抄送                         |                                                                                   |
| 並注意       内容:       次迎使用FoxMail Server v1.1 for Linux 期件系统。感谢您的<br>这样1         ● 並注意       一方容:       一方行         ● 透照着       使用姿名档:       「清法描签名档 ●         ● 透照着       使用姿名档:       「清法描签名档 ●         ● 描述透明者       一面形上橋日購       年月日         ● 大阪村       「安然」(双方) 取用                                                                                                    | 发布的件                                                                                                    | 主 题:                       | 欧迪使用FoxMail Server v1.1 for Linux 邮件系統                                            |
| ● 松叶菇     ● 草菇菇     内容: <ul> <li>室菇菇</li> <li>● 金妮箱</li> <li>● 金妮箱</li> <li>● 金妮箱</li> <li>● 金妮箱</li> <li>● 金妮箱</li> <li>● 金妮箱</li> <li>● 金妮箱</li> <li>● 金妮箱</li> <li>● 使用姿名档:</li> <li>● 透き描签名档 ●</li> <li>● 御牛巡網器</li> <li>● 御牛巡網器</li> <li>● 御牛巡網器</li> <li>● 御牛巡網器</li> <li>● 田田本福田県</li> <li>● 田田本福田県</li> <li>● 田本福田県</li> <li>● 田本福田県</li> <li>● 田本福田和</li> <li>● 田本福田本</li> <li>● 「田本</li> <li>● 「田本</li> <li>●</li></ul>                                                                                                    | □ 文件央                                                                                                    |                            | 防护使用Postfail Server v1.1 for Linux 相件系统。感谢您的国                                     |
| ● 望振道     内 容:       ● 点髪道     ● 点髪道       ● 点髪道     ●       ● 点髪道     ●       ● 点髪道     ●       ● 点髪道     ●       ● 点髪道     ●       ● 点髪道     ●       ● 点髪道     ●       ● 点髪道     ●       ● 前性辺鏡盤     nmn.船式:       ■ 前生道信日期     年 月 日 时 (前*2003年01月01日20日) 定时気管       ● 人海科     安美 (化石) 取消                                                                                                    | - <u>0</u> 校件箱                                                                                                    |                            |                                                                                   |
| <ul> <li>■ ご飯長新件</li> <li>● 近級額</li> <li>● 近級額</li> <li>● 近級額</li> <li>● 近米酸額</li> <li>● 近米酸素</li> <li>● 近米酸素</li></ul> | - 🛄 草積積                                                                                                    | 内察:                        |                                                                                   |
| 直接     使用姿名档:     「       11 世址设     使用姿名档:     「       12 世址设     使用姿名档:     「       13 世址过程     加加超式:        14 世址过程     加加超式:        15 世生过程器     加加超式:        16 世生过程器     加加超式:        17 登名告     年 月 日 时 (身の*2001年01月01日28日)     定时发信       18 个人反料     安法 (現存) 取消                                                                                                    |                                                                                                    | 1.5 0.5                    | 00                                                                                |
| 合抗         使用姿名档:         「清法择签名档:           ● 単件短調整         使用姿名档:         「清法择签名档:           ● 邮件短調整         加加指式:         □           常 差名台         二二甲式信日期         二年 月 日 时 ( \$n*2001年01月01日23行 ) 定时发信           歌 小人原料         安洗 ( 皮子) 取消                                                                                                    | 😑 己发送制件                                                                                                    |                            |                                                                                   |
| 田 地址役 使用签名档: 「透法择签电档 」    「邮件型编辑 地門公编表: 「   「邮件型编辑 地町と信日期: 年 月 日 时 (約1'2004年01月01日23时)) 定时发信   家 <u>名人资料</u> 安洗 (以存) 取消                                                                                                    | □ 己烷送射性 □ 拉提報                                                                                                    |                            |                                                                                   |
| ■ 邮件辺録器   第 整合档   定时並信日期: 年 月 日 時 (\$0*2001年01月01日28时) 定时发信   ス 个人资料   次法 保存   取用                                                                                                    | <u>こ こ友に知住</u><br><u>前 技址和</u><br>望 道班                                                                                                    |                            | <u>.</u>                                                                          |
| 第 接名档<br>第 任 月 日 時 (\$0*2001年01月01日22时) 定时装置<br>課 小人資料<br>(支法)(以存)(取消)                                                                                                    | <ul> <li>二次(54)件</li> <li>並返福</li> <li>2) 空技</li> <li>4) 地址型</li> </ul>                                                                                                    | 使用鉴名档:                     |                                                                                   |
| 副 小人資料 (安廷) 保存) 取消                                                                                                    | <ul> <li>ご友(54)件</li> <li>友歩祖</li> <li>査技</li> <li>単大説</li> <li>単大説</li> <li>町件辺訳器</li> </ul>                                                                                                    | 使用签名档:<br>加加格式:            |                                                                                   |
| 条注 1 张行 · 张府                                                                                                    | <ul> <li>ご気(54)件</li> <li>(支払箱)</li> <li>(支払箱)</li> <li>(支払前)</li> <li>(支払前)</li> <li>(支払前)</li> <li>(支払前)</li> <li>(支払前)</li> <li>(支払前)</li> <li>(支払前)</li> <li>(支払前)</li> <li>(支払前)</li> <li>(支払前)</li> <li>(支払前)</li></ul> | 使用签名档:<br>加加格式:<br>定时发信日期  |                                                                                   |
|                                                                                                    | <ul> <li>■ 己族(長利)住</li> <li>● 故服箱</li> <li>● 拉服箱</li> <li>● 並其後</li> <li>● 単性辺誤量</li> <li> <u>第 名名当</u> </li> <li> <u>第 个人短料</u> </li> </ul>                                                                                                    | 使用签名档:<br>加加格式:<br>定时发信日期  | 【<br>【<br>【<br>【<br>二<br>二<br>二<br>二<br>二<br>二<br>二<br>二<br>二<br>二<br>二<br>二<br>二 |
|                                                                                                    | <ul> <li>■ 二炭(<u>与利</u>)件</li> <li>■ 炭炭箱</li> <li>■ 炭炭箱</li> <li>■ 塩土酸</li> <li>■ 郵件辺滤器</li> <li>〒 差名当</li> <li>■ 小人應料</li> <li>※ pop水信受量</li> </ul>                                                                                                    | 使用签名档:<br>加加起格式:<br>定时发信日期 | ▲<br>「<br>満法博签名档 」<br>「<br>年 月 日 时 (身町*2001年01月01日23时) 定財業者<br>(実法) (限存) 取消       |

图三 撰写邮件页面

一般信件发送过程如下:

- 1、填写收信人邮箱地址(可以点击"收信人"按钮,从地址簿中选择收件人的 邮箱地址);
- 2、抄送和暗送的收信人邮箱地址(可以点击"抄送/暗送"按钮,从地址本中 选择抄送和暗送的 Email 地址);
- 3、填写信件主题;
- 4、 写信件内容;
- 希望信件中有特定的签名,可以在签名档下拉条中选择相应的签名,签名由
   用户自定义,详细情况在以后介绍;
- 6、希望信件中支持 HTML 格式,可以选中使用 HTML 格式复选框;
- 7、用户可以设置定时发送邮件的日期和时间,点击定时发送按钮该邮件将按规 定的时间发送邮件。

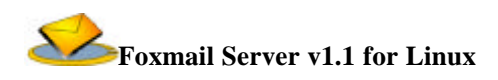

- 8、如果需要在信件中发送附件,可以选择浏览按钮选择需要的附件,添加后就 会在附件下拉条中显示,如果选择错误可以删除。
- 9、检查内容和发送地址无误后,点击"发送"按钮信件立刻发送,信件撰写完成。
- 备注:
  - 当信件撰写过程中有其他事情而需要中断信件的撰写, FoxMail Server 邮件 处理系统还可以保存没有写完的邮件。只需要点击"保存"按钮,系统就会 把信件保存到草稿箱。
  - 如果想取消邮件的发送,只需要点击"取消"按钮就可以离开撰写信件环境
     回到邮件系统主页。
  - 3、如果希望撰写的邮件是 HTML 页面,可以点击"所见即所得"按钮。这样 就可以编写 HTML 的邮件。其界面如图三所示。
  - 4、 抄送和暗送的功能和区别:在发送邮件时,服务器会发送一份副件给抄送和 暗送的 Email 地址。它们的区别是当查看 Email 的原文件时会显示抄送的 Email 地址,但不可以看到暗送的 Email 地址。

## 回复邮件

在阅读各个邮箱中的信件时,如果需要回信,可以选择欲回复的信件,点击 right 帧菜单的"回复作者"按钮,系统会显示回复页面,页面如图四所示。按照发邮件的步骤即可回复作者,在这里不做详细介绍。

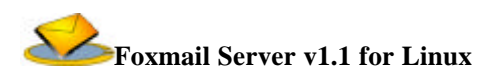

|                               |                               |                                        | Lanes a |
|-------------------------------|-------------------------------|----------------------------------------|---------|
| HATE(D) [2] hitp://192.168.1. | 227/webmail(main.)sp7fid—root | : 1                                    | 日田田 、   |
|                               | 影制件                           |                                        |         |
|                               |                               |                                        |         |
| Sources                       | 收件人                           | htm2server4. bodachina. com            |         |
|                               | 暗 送                           |                                        |         |
| Codetony                      | 抄送                            |                                        | 1       |
| <u>VCBUTF</u>                 | 主 题:                          | >欢迎使用FoxMail Server vl.1 for Linux邮件系统 | 1       |
| i i izeli i                   |                               |                                        |         |
|                               |                               | ×#see#x#ses回复內容开始xese#x#see#           |         |
| <u>— 收件箱</u>                  |                               | x#sset##ssta回复内容结束*xsset##sse          |         |
| - 草植植                         | 内 容:                          |                                        |         |
| □ 己发还邮件                       |                               |                                        |         |
| - 🚞 垃圾箱                       |                               | -                                      |         |
| 🖸 查找                          |                               |                                        |         |
| • 11 地址沒                      | 使用錾名档:                        | 请选择签名档 💌                               |         |
| (1) 部件试验器                     | HIML格式:                       |                                        |         |
| 😴 😤名档                         | 定时发信日期                        | 年 月 日 By (如12001年01月01日2297) (定时发信)    |         |
| 副最 个人发料                       |                               |                                        |         |
| 19 202校信设置                    |                               | (友医) 保守 (現初)                           |         |
|                               |                               |                                        |         |

#### 图四 回复作者主页面

## 邮件管理

FoxMail Server 邮件系统有强大的邮件管理能力和友好的用户界面,可以很容易地对用户邮 箱中的信件进行管理。邮件管理主要有以下九大功能:发送邮件、回复作者、转发邮件、编辑 邮件、删除邮件、显示原文、POP 收信、移动、复制。

发送邮件和回复作者已经在上文有详细的介绍,在这里主要介绍其他七大功能。

1、转发功能:本功能存在于全部的邮箱中,目的是转发已存在的邮件。

2、编辑功能:本功能是针对未发送邮件进行再编写,点击"编辑邮件"按钮就出现邮件编辑页面,以后就可以按照撰写新邮件的方法发送邮件。

3、删除功能:本功能是删除某一邮箱中的邮件,可以一次性地删除一封或多封邮件。
 本功能是把各个邮箱中的邮件放到垃圾箱中。只有把垃圾箱中的邮件删除才是真正把邮件删除。

4、原文功能:本功能是显示邮件文件的原文件,可以使用户进一步地了解邮件发送者的信息。

5、POP 收信功能:本功能是使用户能够通过本系统收到用户的其他邮局邮箱中的新来 信,并把来信放到相应的信箱中。如图五所示。具体配置使用在以后介绍。

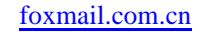

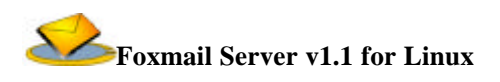

| đ | 接收POP3邮件 - Microsoft Internet Explorer                                                                                                | _ 🗆 🗙 |
|---|----------------------------------------------------------------------------------------------------|-------|
|   | ifal新您的POP邮件存放目录,确认新邮件! htming@163.net 	 显示记录                                                                                         |       |
|   | 6月25日 18:18:41 连接服务器:pop.163.net<br>6月25日 18:18:41 用户名:htming, 密码:******<br>6月25日 18:18:41 共有新邮件:2封, 接收中。。。。<br>6月25日 18:18:41 接收完毕!! | ▲<br> |

图五 POP 收信主页面

6、移动功能:本功能是对各邮箱中的邮件进行移动,从一个邮箱移到另一邮箱。如图六 所示。选择要移动的邮箱后点击"移动"按钮后,出现用户的各个邮箱菜单列表。用户 只需要点击目的邮箱就可以轻易地把邮件移动。

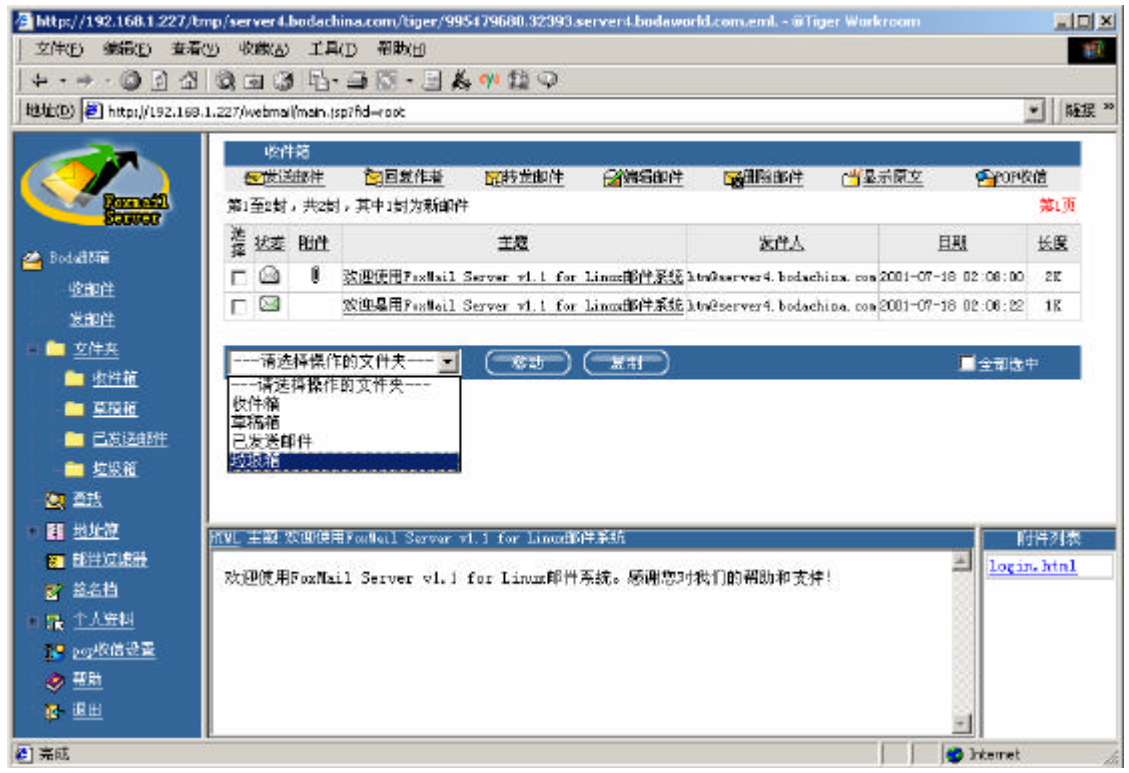

图六 移动邮件主页面 7、下载功能:本功能是下载邮件到计算机,使用户能保存邮件信息。

# 邮件查询管理

"查找"能够根据用给定的查询条件查询邮件列表并列出查询结果。

 查找管理界面:当用户进入 Foxmail Server 系统的主界面后,点击 left 帧中的"查 找"就可以进入地址簿管理界面。地址簿管理界面如图七所示。

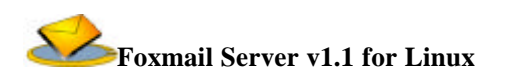

2、 查询结果界面(见图八)

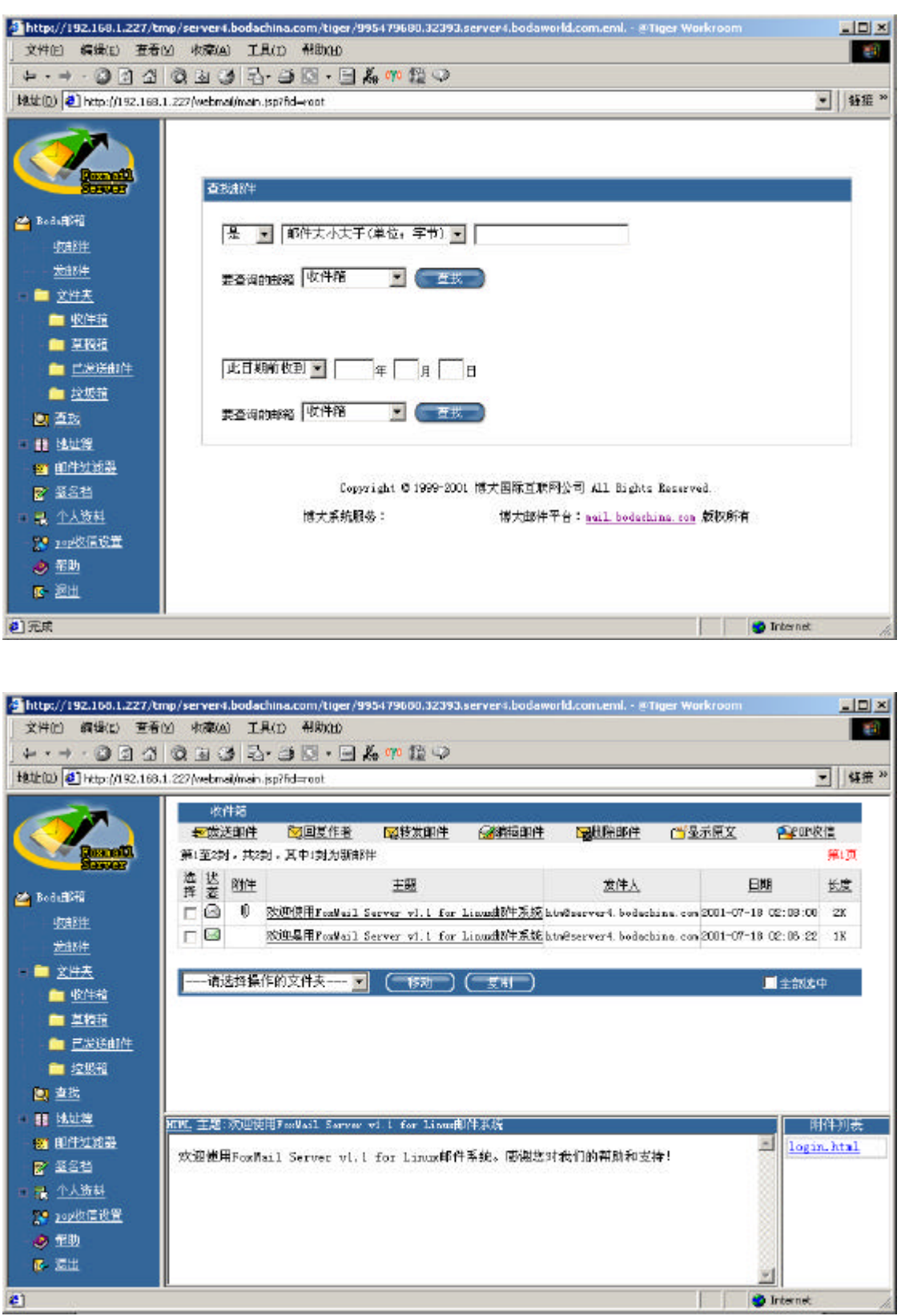

图八 查找结果主页面图

# 地址簿管理

"地址簿"记录着用户常用的邮件地址信息。妥善管理用户的"地址簿"可以为用户发送 邮件提供很大的方便。Foxmail Server 系统为用户提供了强大的地址管理功能。下面介绍地址簿 管理的使用方法。

1、地址簿管理界面:当用户进入 Foxmail Server 系统的主界面后,点击 left 帧中的"地址簿"就可以进入地址簿管理界面。地址簿管理界面如图九所示。

| http://192.166.1.227/tmp/server4.box                                                                                                    | achina.com/tiger/995479600.32393.serve | r4.bodaworld.com.eml @Tiger Workroom |                      |
|----------------------------------------------------------------------------------------------------|----------------------------------------|--------------------------------------|----------------------|
| 文件旧 编辑(1) 查看(2) (如霜(2)                                                                                                    | 工具(1) 帮助(1)                            |                                      | 10                   |
| + · → · ② ③ 쇼 ③ ④ ④                                                                                                    | B- 🗿 🖸 - 🖻 🔏 🦇 🏙 🤍                     |                                      | 1.20                 |
| 地址(D) @ http://192.165.1.227/webmal/m                                                                                                    | an jspāld≕ ast                         |                                      | ★ ● 任报 <sup>20</sup> |
| <ul> <li>■ Boolularia</li> <li><u>Particularia</u></li> <li><u>Particularia</u><th><u>公用</u><br/>本組決有後5<br/><u>単石</u></th><th><u>地址本</u><br/>至公用地址本</th><th></th></li></ul> | <u>公用</u><br>本組決有後5<br><u>単石</u>       | <u>地址本</u><br>至公用地址本                 |                      |
| 2 元成                                                                                                    |                                        | l 🕑 1                                | internet da          |

图九 地址簿管理主页面

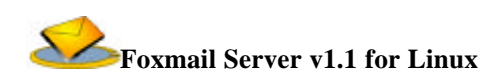

2、展开私有地址本:进入地址簿管理界面后,点击 left 帧中的"加号"就可以展开私有地 址本,显现出地址本中的各个文件夹,原来的"加号"变为"减号",点击"减号"可以把 展开的文件夹关闭。如图十所示

| http://192.168.1.227/tm                                                                                                    | p/server4.bodachina.com/tiger/995479680.3239          | 3.server4.bodaworld.com.eml @Tiger Workroom                                             |           |
|----------------------------------------------------------------------------------------------------|-------------------------------------------------------|-----------------------------------------------------------------------------------------|-----------|
| 文件(E) 編織(E) 查看(                                                                                                    | 21 夜靡(A) 工具(D) 帮助(H)                                  |                                                                                         | <b>49</b> |
| ← • → • 🕲 🗇 🖽                                                                                                    | Q 7 2 4 2 4 2 4 4 4 4 4 4 4 4 4 4 4 4 4 4             |                                                                                         |           |
| 18世(回) 🕘 http://192.168.1                                                                                                    | .227(webmai/main.jsp?fid=voot                         |                                                                                         | • 疑策 *    |
|                                                                                                    | 私人媳妇本艾拌夫列责(共有4个目录)                                    | ( 新加工株美 ) ( 制除工株美 )                                                                     |           |
| 🐸 Bode的精                                                                                                    | 法经营事实                                                 | 安保证务院                                                                                   |           |
| <u>切田8洋</u>                                                                                                    | 1414-04-11-24                                         | 用力                                                                                      |           |
|                                                                                                    |                                                       | 客户                                                                                      |           |
| 10 <u>以代大</u><br>たたが                                                                                                    |                                                       |                                                                                         | -         |
|                                                                                                    |                                                       |                                                                                         |           |
| <ul> <li>■ Solder</li> <li>● 公用地址主</li> <li>● 孙人地址主</li> <li>● 御人地址主</li> <li>● 御生道議員</li> <li>● 奎名档</li> <li>● 介人道料</li> <li>○ 小人道料</li> <li>○ 空空悠信设置</li> <li>● 報助</li> <li>● 通出</li> </ul> | Copyr ight & 1999-200<br>博大系统服务: <u>vvv. bodachin</u> | t 博大國际互联网公司 All Bights Beserved.<br><u>a cor</u> 博力如叶平台: <u>mail bodachina.cor</u> 斯权所有 |           |
| <b>2)</b> 元成                                                                                                    |                                                       | 🛃 👘 Irt                                                                                 | xernet // |

图十 私有地址簿主页面

3、展开文件夹:用展开私有地址本的方法可以展开私有地址本下的各个文件夹,显示出各 文件夹中的组列表,这时可以在 Right 帧中显示相应文件夹中的列表信息。

4、添加文件夹:用户可以增加私有地址本中的文件夹,方法是点击"添加文件夹",按钮 位置如图八所示。点击"添加文件夹"后出现添加文件夹的界面,如图十一所示。填写好 文件夹名和文件夹描述,点击"添加"就可以在私有地址本上添加相应的文件夹。

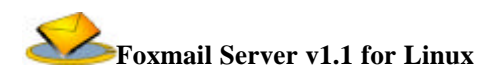

| ● http://192.168.1.227/tmp/     文件に 編載E 査者(型)     した オーネ ひつしゅ                                                                                                    | erver4.bodachina.com/tiger/995479680.32393.server<br>收録(A) 工具(I) 帮助団     | 4.bodaworld.com.eml @Tiger Workroom                          |          |
|----------------------------------------------------------------------------------------------------|--------------------------------------------------------------------------|--------------------------------------------------------------|----------|
|                                                                                                    |                                                                          |                                                              | - (812 » |
|                                                                                                    | YHEADINGHINGHINGHINGHINGHINGHINGHINGHINGHINGH                            |                                                              |          |
| <u>火郎件</u><br><u>火郎件</u><br><u>芝郎件</u>                                                                                                    | 文 <del>叶夹指</del> 述:                                                      | 21<br>21                                                     |          |
| <ul> <li>● 整技</li> <li>■ 地址度</li> <li>■ <u>公用地址本</u></li> </ul>                                                                                                  | (                                                                        |                                                              |          |
| <ul> <li>■ 私人城社並</li> <li>● 他住地透露</li> <li>● 並名指</li> <li>● 至名指</li> <li>● <u>小人等料</u></li> <li>1.● <u>200次信设置</u></li> <li>● <u>帮助</u></li> <li>● 通出</li> </ul> | Copyright © 1999-2001 博大国际互联网<br>博大系统服务: <u>vvv. bolachina.com</u> 博大邮件平 | 松司 All Bights Beserved.<br>合: <u>nail bodachina con</u> 版初所有 |          |
| e) 完成                                                                                                    |                                                                          | 🔰 🔤 Intern                                                   | et //    |

图十一 地址簿私人地址本添加文件夹页面

5、删除文件夹:用户只需要在图十界面中选中想删除的文件夹的复选框,点击"删除文件 夹"就可以轻松地删除用户多余的文件夹。

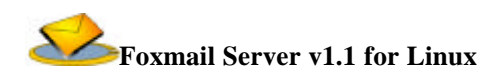

6、添加新地址:用户想添加地址本中的邮件列表,先进入地址本管理管理界面,点击相应 的文件夹。这时就会在 right 帧中的菜单条中出现"添加地址"按钮,点击后出现图十二界 面。填写好用户信息后提交就可以把新的用户信息添加到地址本中。(注:加"\*"号者为 必填项目)为了更加方便用户的地址信息的添加,系统还提供"添加多个地址"按钮,通 过这一功能,用户可以一次添加多个用户邮件。

| (D) 🛃 http://192.166.1.227    | Les 🐨   12 ° 😅 Les ° 🖃 Ale ° ° Kal °<br>Jwebmail/main.jsp?fid=root | ~        | - 16 |
|-------------------------------|--------------------------------------------------------------------|----------|------|
| Remetil.                      | 满加新地址                                                              |          |      |
| 508448時<br>- <u>牧印件</u>       | 用户名: •                                                             | 自动特地拉: • |      |
| <u>发即件</u><br><u>文件表</u>      | icq号:                                                              | oicq号:   |      |
| 2 查找                          | 主页:                                                                | 公司:      |      |
| 11111月11日                     | 御门:                                                                | 15条:     |      |
| 🚞 🖄用城址本                       | 业务电话:                                                              | 业务任真:    |      |
| 🚞 私人地址本                       | bitute :                                                           | 瀰信地址:    |      |
| <u> 邮件过滤器</u>                 | 的政编码:                                                              | 公司主页:    |      |
| 24名档<br>↑人音料<br>200收信设置<br>新型 | 其它即件地址:                                                            | -        |      |
| + 温田                          | <b>共</b> 它:                                                        | ×        |      |
|                               |                                                                    | -        |      |

图十二 地址簿添加新地址主页面

7、删除地址:在添加新地址界面中,可以找到"删除地址"按钮,只要选中相应的地址, 点击这一按钮就可以删除相应的地址信息。

8、添加/删除组:为了便于用户对邮件地址的管理和更加方便地发邮件,系统还可以在文件夹中建立组。添加组的界面如图十三所示。添加/删除组和添加/删除邮件地址类似,在 这里不再详细介绍。

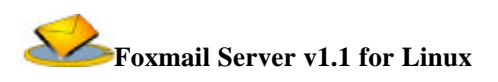

| 🖉 http://192.168.1.227/tn               | np/server4.bodachina.com/tiger/995479680.32393.server4.bodaworld.com.eml @Tiger Workr 💶 💌 |
|-----------------------------------------|-------------------------------------------------------------------------------------------|
| 」 文件(E) 编辑(E) 查看(                       | y) 收藏(A) 工具(I) 帮助(H) 1980 1991 1991 1991 1991 1991 1991 1991                              |
|                                         | Q 🖻 🎯 🗗 🖨 🖸 · 🗏 🐥 柳 🎬 🍳                                                                   |
| 」地址(D) 🛃 http://192.168.3               | 1.227/webmail/main.jsp?fid=root                                                           |
|                                         |                                                                                           |
|                                         | 组信息                                                                                       |
| Formafil<br>Server                      |                                                                                           |
|                                         | 组名:                                                                                       |
| Boda曲時相                                 |                                                                                           |
| <u>收邮件</u>                              | 组描述:                                                                                      |
|                                         |                                                                                           |
|                                         | · · · · · · · · · · · · · · · · · · ·                                                     |
|                                         |                                                                                           |
| □ ■ □ □ □ □ □ □ □ □ □ □ □ □ □ □ □ □ □ □ |                                                                                           |
|                                         |                                                                                           |
|                                         |                                                                                           |
|                                         | Copyright © 1999-2001 博大国际互联网公司 All Rights Reserved.                                      |
| ■ 小「深料                                  | 博大系统服务: <u>www.bodachina.com</u> 博大邮件平台: <u>mail.bodachina.com</u> 版权所有                   |
|                                         |                                                                                           |
|                                         |                                                                                           |
| - <del>●</del> <u>市町</u><br>            |                                                                                           |
|                                         |                                                                                           |
| 🥙 完成                                    | 🔰 🚺 💕 Internet 🦷                                                                          |

图十三 地址簿添加组主页面

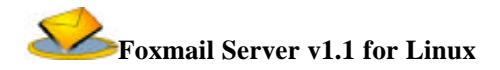

9、添加组的地址记录:点击 left 帧中的组文件夹就会在 right 帧中出现相应组的信息,包 括组地址列表、组信息、管理按钮。如果想把文件夹中的地址存放到组中,只要点击"添 加地址"就会出现图十二的界面。左边的信息是文件夹中的地址记录,右边是所在组中的 地址记录。要把文件夹中的地址记录添加到相应组中,只要双击文件夹中的记录。选择好 要添加的地址后,点击"提交"用户就可以把文件夹中的地址记录添加到组中。

| 👰 Fosmail Server - @Tiger                                                                                                    | r Workroom                                                                                                    |                                         |
|----------------------------------------------------------------------------------------------------|----------------------------------------------------------------------------------------------------|-----------------------------------------|
| 文件(D)编辑回 查看(                                                                                                    | 321 彩藏(43) 工具(11) 帮助(12)                                                                                      | <b>1</b>                                |
| ÷ • → • 🔘 🔄 🖽                                                                                                    | Q. ⊒ (J B· J B · B A ♥ Q ♀                                                                                    |                                         |
| 地址() 🛃 http://mail.bods                                                                                                    | achina.com/webmail/main.jsp?fid⇔oot                                                                           | • ~ ~ ~ ~ ~ ~ ~ ~ ~ ~ ~ ~ ~ ~ ~ ~ ~ ~ ~ |
| <ul> <li>株址(2)</li> <li>● http://mail.bods</li> <li>●</li> <li>● bodat/#</li> <li>● bodat/#</li> <li>● 位田井</li> <li>○ 位井井</li> <li>● 位日井</li> <li>● 位日井</li> <li>● 位日井</li> <li>● 位日井</li> <li>● 位日井</li> <li>● 位日井</li> <li>● 位日井</li> <li>● 位日井</li> <li>● 位日井</li> <li>● 位日井</li> <li>● 位日井</li> <li>● 位日井</li> <li>● 位日井</li> <li>● 位日井</li> <li>● 位日井</li> <li>● 位日井</li> <li>● 位日井</li> <li>● 位日井</li> <li>● 位日日</li> <li>● 位日日</li> <li>● 位日</li> <li>● 位日</li> <li>● (日</li> <li>● (日<!--</th--><th>zdnis.com/webmail/main.spiñid→root<br/>添加時始北<br/>文件央 (Tiger)中的地址纪录: 组 (bida)中已有的地址纪录:<br/>Tiger<br/>hts<br/>al son</th><th></th></li></ul> | zdnis.com/webmail/main.spiñid→root<br>添加時始北<br>文件央 (Tiger)中的地址纪录: 组 (bida)中已有的地址纪录:<br>Tiger<br>hts<br>al son |                                         |
| <ul> <li>■ <u>通知理</u></li> <li>● 公用地址本</li> <li>● 公用地址本</li> <li>● <u>包入地址本</u></li> <li>● <u>包入地址本</u></li> <li>● <u>包入地址本</u></li> <li>● <u>金生生</u></li> <li>● <u>金生</u></li> <li>● <u>登助</u></li> <li>● <u>運出</u></li> </ul>                                                                                                    |                                                                                                    |                                         |
| <b>三</b> 元献                                                                                                    | internet                                                                                                    | 11.                                     |

图十四 地址簿组内添加组地址主页面

10、删除组的地址记录:删除组中的地址记录只需要选中组中的地址,点击"删除地址" 即可。

11、在地址本中发邮件:选中文件夹中的地址或组(可以一个或多个),点击"发邮件"按钮。这时就会出现邮件编辑的界面,以后的操作与前面介绍的发邮件方法类同,在这里就不做详细的介绍了。

# 邮箱管理

"邮箱管理"是一个用户邮箱管理功能。只要用户点击 left 帧中的"文件夹"目录条,

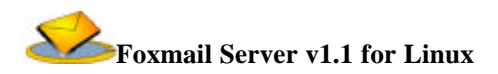

就可以在 right 帧看到"邮箱管理"。邮箱管理实质是用户邮箱目录树的管理它有以下功能: 创建邮箱,创建子邮箱,邮箱改名,删除邮箱。(如图一所示)

 1、创建邮箱:在目标邮箱列表下选取新建的子邮箱的父目录;然后在邮箱操作列表的同 一行文本框中输入要创建的邮箱的名称;最后点击"添加"按钮。操作成功在 left 帧可 以找到新增的邮箱。

 2、邮箱改名:用于改变用户创建的邮箱的名字,但不可以修改系统默认邮箱的名字。具体 操作同创建邮箱。

 3、删除邮箱:用于删除用户创建的邮箱名字,但不可以删除系统默认邮箱。具体操作同创 建邮箱。

## 修改用户信息

"修改用户信息"是一个管理功能,其界面如图十五所示。它包括:修改用户信息、修改用户密码、修改用户参数。下面对各种操作做介绍:

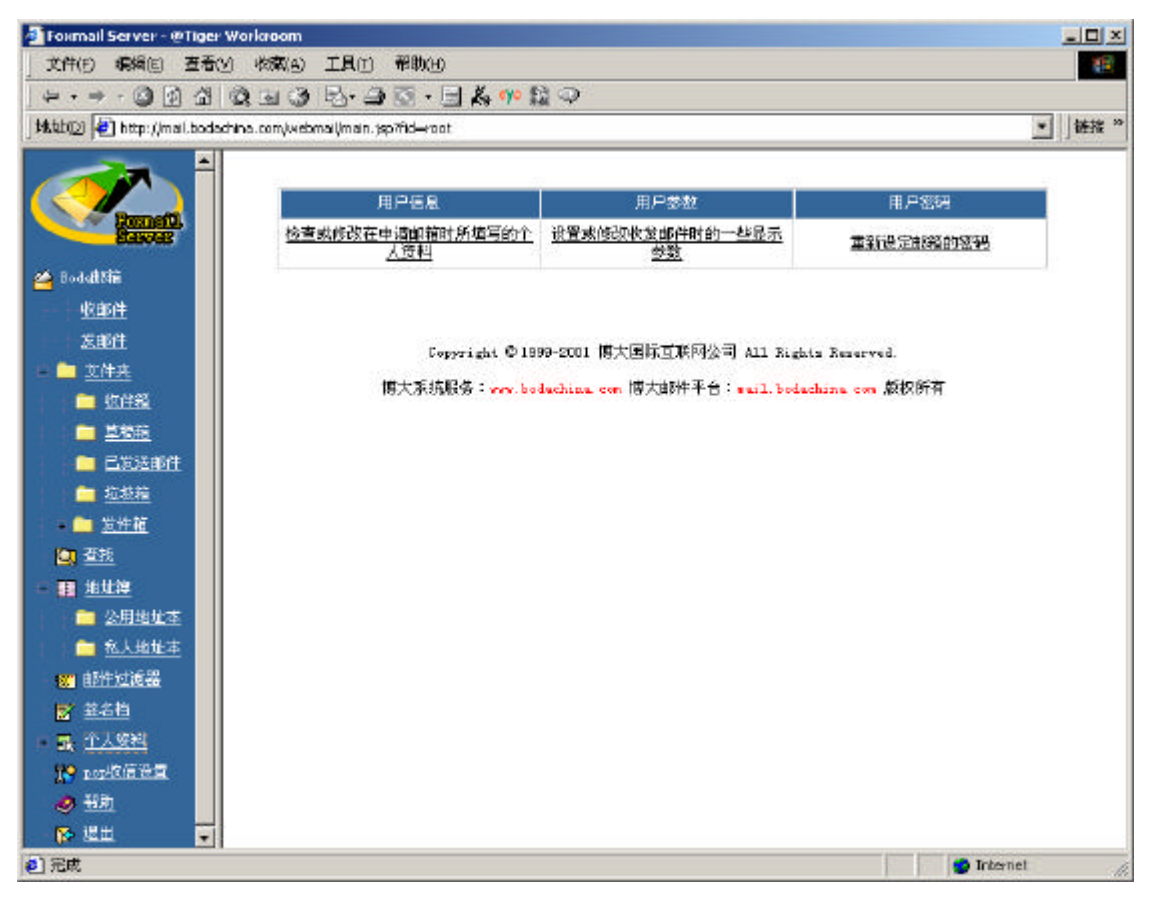

图十五 个人资料管理主页面

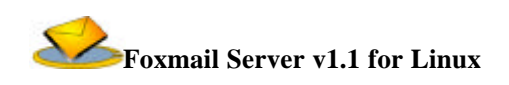

1、用户信息:这里面的信息是用户个人信息的修改,带有 "\*\*" 号的栏目是必须填写的,
 其他的栏目可以不填。修改后点击"提交"按钮即可。如图十六所示。

| Formal Server - @ Tiger Wor  文体化) 毎後(r) 高売(v)                                                                                                    | kroom<br>(火菇(a) 工具(t) 報助(a)       |                         |                                |          |
|----------------------------------------------------------------------------------------------------|-----------------------------------|-------------------------|--------------------------------|----------|
| 1                                                                                                    |                                   | <b>2. 00</b> (th a)     |                                |          |
| Huih/D) A bits //mai badachina                                                                                                    |                                   | FT 7 3.6 Y              |                                | v biste  |
| Hearing ( ) reds://weircoder.ung                                                                                                    | .compressing prior r.p.p. no-rook |                         |                                | ) are    |
|                                                                                                    |                                   |                         |                                |          |
| Contraction of the second second seco | 诸注意;带有 ** 号的栏目;                   | 昆必须填写的,其他的栏             | 目可以不填。                         |          |
| Saucer                                                                                                    |                                   |                         |                                |          |
| 📣 Bredeliki                                                                                                    | 系统邮件地址:                           | guest@wail.bodachi      | na.com                         |          |
|                                                                                                    | <b>密码提示问题</b> :                   | chengshi                |                                |          |
| *************************************                                                                                                    | 答案:                               | chengshi                | <b></b>                        |          |
| asterii.                                                                                                    | 用户姓名:                             | суа                     | <b></b>                        |          |
| 17/1:45                                                                                                    | 用户EMAIL地址:                        | cya57570163.net         | <b>—</b>                       |          |
|                                                                                                    | 用尸性到:                             | 男王 34                   |                                |          |
| 二 己爱讲自体                                                                                                    | 出生年月:                             | 1972 年 [1] 月 [30        | - B++                          |          |
| - 技想若                                                                                                    | 学历:                               | 大学 • **                 |                                |          |
| *****                                                                                                    | 婚姻状况:                             | 101.01 · **             |                                | 10       |
| 35                                                                                                    | <b>工作状况</b> :                     | 老板 💌 🗚                  |                                |          |
|                                                                                                    | ERALE :                           | 销售/广告/市场 💌 🔹            |                                |          |
|                                                                                                    | 月收入;                              | 10003000 - ++           |                                |          |
|                                                                                                    | 公司名称:                             | chengshishuangsh        |                                |          |
| 40/2/04/44                                                                                                    | 公司规模;                             | 少于10人 💽 **              |                                |          |
| EPITALOGO                                                                                                    | 主页网址:                             | wuw. 163. net           |                                |          |
|                                                                                                    | 所在省份:                             | 新疆 💽 🗤                  |                                |          |
|                                                                                                    |                                   |                         |                                |          |
| 2004 C C C                                                                                                    |                                   | - 提文                    | 「「収得」                          |          |
|                                                                                                    |                                   |                         |                                |          |
| da. sam                                                                                                    | Copyr                             | ight © 1999-2001 博大     | 国际互联网公司 All Rights Reserved.   |          |
|                                                                                                    | 惯大系统服务                            | 5 : www.bodachina.com 1 | 裏大郎伴平台:nail.bodathing.com 成权所有 |          |
| 2] 完成                                                                                                    |                                   |                         |                                | Internet |

图十六 修改用户信息主页面图

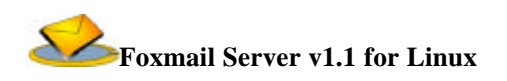

2、用户密码修改:为了增强用户邮箱的安全性,用户应当不定期修改邮箱的用户密码,这 样可以防止用户帐号被盗用。修改界面图十七。只要按提示填写后提交即可。

| 🎒 Foxmail Server - @Tiger            | Workroom                                                              |
|--------------------------------------|-----------------------------------------------------------------------|
| 」 文件(E) 编辑(E) 查看(                    | y) 收藏(A) 工具(I) 帮助(H) (1)                                              |
| ← → → 🙆 🔂 🖄                          | ◎, 🖻 🎯 🗗 - 🚍 💫 🖤 🏙 🗢                                                  |
| 」地址(D) 🙋 http://mail.boda            | china.com/webmail/main.jsp?fid=root                                   |
| Rometh                               | 用户参数                                                                  |
| · P. J. 曲[25                         | 现用密码:                                                                 |
|                                      | 新密码:                                                                  |
| <u>4次田町十</u><br>45-60/4              | 再输入一次新密码:                                                             |
|                                      |                                                                       |
|                                      | 提交一」「取消」                                                              |
|                                      |                                                                       |
| ■ ■ <u>地址符</u>                       | Copyright © 1999-2001 博大国际互联网公司 All Rights Reserved.                  |
| ★ <u>叫叶/2008</u>                     | 博大系统服务: <mark>www.bodachina.com</mark> 博大邮件平台:mail.bodachina.com 版权所有 |
| ◎ 単心症                                |                                                                       |
|                                      |                                                                       |
| □ <u>□ 11/ 11/2</u><br>□ 田户参数        |                                                                       |
| □ 用尸密码                               |                                                                       |
| □□□□□□□□□□□□□□□□□□□□□□□□□□□□□□□□□□□□ |                                                                       |
| - 🕢 帮助                               |                                                                       |
| ▼ 退出                                 |                                                                       |
| <b>@</b> ]                           | 👔 👔 Internet                                                          |

图十七 修改用户密码主页面

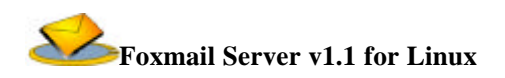

3、修改用户参数:"用户参数"改变邮箱的设置,包括:每页最多显示邮件数、回复时是 否加入原来信件内容、回复信件信头显示、是否登录自动接收 POP 邮件。如图十八所示。

| 🍯 Foxmail Server - @Tiger                                                                                                    | r Workroom                                                                                                    | - 🗆 🗙    |
|----------------------------------------------------------------------------------------------------|----------------------------------------------------------------------------------------------------|----------|
| 」 文件(E) 编辑(E) 查看(                                                                                                    | (Y) 收藏(A) 工具(I) 帮助(H)                                                                                                    | -        |
|                                                                                                    | Q, 🖻 🔮 💁 - 🗏 🚑 🖤 🎬 ♀                                                                                                    | 2.3/     |
| 」地址(D) 🛃 http://mail.boda                                                                                                    | achina.com/webmail/main.jsp?fid=root                                                                                                    | ▼ ↓ 链接 ※ |
| <ul> <li>Constant</li> <li>Boda#SA</li> <li>收邮件</li> <li>发邮件</li> <li>文件夹</li> <li>重式</li> <li>重状</li> <li>重比拉湾</li> <li>酚件过滤器</li> <li>影 经名档</li> <li>二 九〇茂料</li> <li>二 用户信息</li> <li>二 用户密码</li> <li>第 四座悠信设置</li> <li>矛 新助</li> <li>译- 退出</li> </ul> | 毎页最多显示邮件数:       10         回复时是否加入原来信件内容:       加入         毎次登录都自动接收ror部件:       ●         毎次登录都自动接收ror部件:       ●         夏信件信头显示:       ●         ●       ●         ●       ●         ●       ●         ●       ●         ●       ●         ●       ●         ●       ●         ●       ●         ●       ●         ●       ●         ●       ●         ●       ●         ●       ●         ●       ●         ●       ●         ●       ●         ●       ●         ●       ●         ●       ●         ●       ●         ●       ●         ●       ●         ●       ●         ●       ●         ●       ●         ●       ●         ●       ●         ●       ●         ●       ●         ●       ●         ●       ●         ●       ● |          |
| (ë)                                                                                                    | j 🔰 👘 Internet                                                                                                    | 1.       |

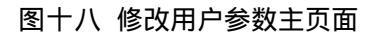

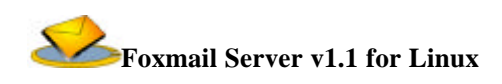

# 过滤器管理

"过滤器管理"也是一个邮件过滤器管理功能。它为用户提供了过滤垃圾邮件的功能,使 用户避免受到垃圾邮件的干扰。过滤管理界面如图十九所示。下面介绍过滤设定:

| 🖉 Foxmail Server - @Tiger Wo  | rkroom                                                    |          |                                                |                                  |      |      | _ 🗆 ×   |
|-------------------------------|-----------------------------------------------------------|----------|------------------------------------------------|----------------------------------|------|------|---------|
| ) 文件(E) 编辑(E) 查看(3)           | 收藏(A) 工具(I                                                | )剤       | サeb                                            |                                  |      |      | 10      |
| + · + · ② ⊡ ∆   Q             | i∎ 3   ₹·.                                                | 3        | - 📃 🚑 🦇 🏠 🗢                                    |                                  |      |      |         |
| 】地址D2 🛃 http://mail.bodachina | a.com/webmail/main                                        | ⊾jsp?fic | Hroot                                          |                                  |      |      | · 链接 20 |
|                               | 邮件过滤器管                                                    | 理        | ■ ○ □ 示記委 ●                                    |                                  |      |      |         |
| a Bodgtöff                    | 过滤器名字                                                     | 有就       | 条件                                             | 动作                               | 谱册   | 删除   |         |
| 收邮件                           | 广告                                                        | 1        | [来源]包含[Clisst]                                 | 删除                               | 3    | 1    |         |
|                               | 新闻                                                        | 1        | [来源]包含[1234]                                   | 转发                               | 2    | -    |         |
| ■ <b>二</b> 文件表                | 客户                                                        | 1        | [来標]包含[victur] [抄送]包含[mester]                  | 转发                               | 3    | 1    |         |
| 07 至热                         |                                                           |          |                                                |                                  |      |      |         |
| 0 11 11111                    |                                                           |          |                                                |                                  |      |      |         |
| gg 部件过滤器                      |                                                           |          |                                                |                                  |      |      | -8      |
| 😴 签名档                         |                                                           |          | Converticity @ 1999-2001 擅大国际互联网公司 All Bichter | Begerved                         |      |      |         |
| ■ 🛃 土人陵村                      |                                                           | 10-1-3   |                                                | AS 10 AS 25                      |      |      |         |
| 🎦 per4的信息型                    | 開犬系统服务;was bodeching con 煤大即件平台;wail, bodeching, con 版权所有 |          |                                                |                                  |      |      |         |
| 🤣 📆助                          |                                                           |          |                                                |                                  |      |      |         |
| <b>隆- 追出</b>                  |                                                           |          |                                                |                                  |      |      |         |
|                               |                                                           |          |                                                | and provide provide provide pro- |      |      |         |
| ( <b>4</b> )                  |                                                           |          |                                                |                                  | Inte | enet | h.      |

### 图十九 邮件过滤器管理主页面

过滤器条件设定:

 1、过滤条件分为:来源地址、目标地址、邮件主题、邮件大小。用户可以选择单个 或者多个过滤条件。

2、过滤操作:删除、转发至、自动回复。用户只能选择其中一个过滤操作。 增加过滤器:

为了方便用户的改变过滤条件,系统允许用户使用过滤器组合,用户可以增加、删除 过滤器,从中选取一个或者多个过滤器用于适合不同场合的需要。

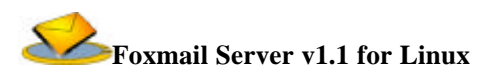

|                  | 即件过        | 塘器名称:      |    |     |
|------------------|------------|------------|----|-----|
| Bassar           | 过滤器尾性:     |            |    |     |
| 192              | ☑ 此过话规则是   | ·香生效       |    |     |
| 6件               | 过滤器条件:     |            |    |     |
| 鲢                | □ 朱輝地址:    | 包含 💌       |    |     |
| <del>tz</del>    | □ 首惊地壮;    | 包含 💌       |    |     |
| <u>\$</u>        | □ 邮件主题:    | 包含 💌       | 24 |     |
| L资<br>Laboration | [] 創件大小:   | 大于等于 💌     | жь |     |
| 过滤器              | □ 抄送城址:    | 包含 💌       |    |     |
| <br>1 103-51     | □ 附件名:     | 包含 💽       |    |     |
| 2000年<br>教信祝置    | □ 邮件头:     | 包含 💽       |    |     |
| 1                | □ 即件正文:    | 包含 💌       |    |     |
| 1                | □ 任何地方;    | 包含 💌       |    |     |
|                  | 过滤器操作:[可选择 | 峰下列操作中的一条] |    |     |
|                  | @ #### :   |            |    |     |
|                  | ○ 转发到:     |            |    | 地址本 |
|                  | 〇 从寄到:     |            |    | 地址本 |
|                  |            |            |    |     |
|                  | C 使用邮件自动回货 | τ:         |    |     |

### 图二十 新增过滤器主页面

# 签名档管理

"签名档"是用户在发送邮件时随信发送的记录文字。用户可以随意添加/删除签名档,用 以满足用户不同场合下的需要。签名档管理界面如图二十一所示。

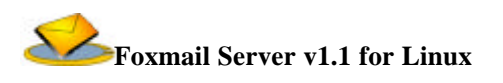

| 🛃 Formail Server - @Tiger Works                                                                                                    | com                         |                                                                                                    |                              |       |
|----------------------------------------------------------------------------------------------------|-----------------------------|----------------------------------------------------------------------------------------------------|------------------------------|-------|
| 文件(1) 编辑(1) 查看(1) 收                                                                                                    | 新(A) 工具(D) 特殊(H)            |                                                                                                    |                              | 10    |
| +· <u>→</u> ·©⊇∄ 033                                                                                                    |                             | A ** 12 ->                                                                                                    |                              |       |
| 地地(D) D http://mai.bodachina.co                                                                                                    | m/webmal(/main.;sp?fid=root |                                                                                                    |                              | 新授 ** |
|                                                                                                    | ÷)                          | 遊名指供有3个道名档> (「東東」)                                                                                             |                              |       |
| 809003                                                                                                    | 整名档名歌                       | 内容                                                                                                    | 编辑                           | BURk  |
| 🛀 Bedellifi                                                                                                    | 吕维政                         | <b>非我现代教授</b>                                                                                                  | 2                            | 1     |
| 87.8374                                                                                                    | 令狐神                         | 就也使用Foothail Server卸件系统                                                                                        | 1                            | 5     |
| ——— <u>世世(</u> )                                                                                                    | Tigar                       | 走自己的路让别人去说吧                                                                                                    | 1                            | 5     |
| <ul> <li>○ 之住去</li> <li>● 並並</li> <li>● 単並</li> <li>● 単立(第</li> <li>● 単立(第</li> <li>● 単生(点の風)</li> <li>○ 二人(男相)</li> <li>○ 一人(男相)</li> <li>○ 一般(前の面)</li> <li>● 物助</li> <li>● 通出</li> </ul> | 18                          | Copyright © 1999-2001 博大國族宣教科公司 All Kights Reserved.<br>大家鎮羅路:eve brdaching con 博大邮件平台:weil bodaching con 原根所有 |                              |       |
| 2] 光成                                                                                                    |                             |                                                                                                    | <ul> <li>Internet</li> </ul> |       |

图二十一 签名档管理主页面

1、签名档名字:签名档列表中显示的名字,每个签名档名字对应着一个内容,用户在列表
 中选中了某一签名档名字,用户发送的邮件就会显示该名字对应的内容。

2、签名档内容:用户发送的邮件中显示在信件末的文字内容。

| 🎒 Foxmail Server - @Tiger                                                                                                    | r Workroom                                                  |       |
|----------------------------------------------------------------------------------------------------|-------------------------------------------------------------|-------|
| 」 文件(E) 编辑(E) 查看(                                                                                                    | (Y) 收藏(A) 工具(I) 帮助(H)                                       | 1     |
|                                                                                                    | 0, 🖻 🥝 🗗 🗃 🖸 - 🗐 🙏 👐 🎇 🗘                                    |       |
| 」地址(D) 🛃 http://mail.boda                                                                                                    | achina.com/webmail/main.jsp?fid=root                        | 链接 >> |
| Formefil<br>Server                                                                                                    | 签名档资料       签名档名:       欢迎使用                                |       |
| <mark>沓</mark> Boda邮箱<br><u>收邮件</u><br>发邮件                                                                                                    | 效迎使用FoxMail Server v1.1 for Linux邮件系统 ▲                     |       |
| ▲ <u>▲山</u><br>■ <u>文件夹</u><br>Q <u>查找</u>                                                                                                    | 提交 取消                                                       |       |
| <ul> <li> <u>■ 地址</u> <u>■ 地址</u> <u>■ 地址</u> <u>■         </u> <u>■         </u> <u>■         </u> <u>■         </u> <u>■         </u> <u>■         </u> <u>■         </u> <u>■         </u> <u>■         </u> <u>■         </u> <u>■         </u> <u>■         </u> <u>■         </u> <u>■         </u> <u>■         </u> <u> </u> <u> </u></li></ul> | Copyright © 1999-2001 博大国际互联网公司 All Rights Reserved.        |       |
| • 最 <u>个人资料</u> <u>♪ pop收信设置</u><br><u>◇ 帮助</u> <u>→ 和助</u> → → → → → → → → → → → → →                                                                                                    | 博大系统服务:www.bodachina.com 博大邮件平台:<br>mail.bodachina.com 版权所有 |       |
| <ul> <li>▶ 退出</li> <li>▶ 完成</li> </ul>                                                                                                    | Internet                                                    |       |

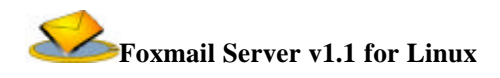

### 图二十二 新增签名档主页面

## POP 邮箱设置

POP 邮箱是 Formail Server 系统为了方便用户接收其他邮局中邮件而增添的功能。它与 formail 中的 POP 邮箱功能相似。POP 邮箱的设置界面如图二十三,下面介绍一下 POP 邮箱的 设置:

| 🖉 Foxmail Server - @Tiger W                                                                                                    | orkroom                                             |                                                  |                                  |            | - O × |  |  |  |
|----------------------------------------------------------------------------------------------------|-----------------------------------------------------|--------------------------------------------------|----------------------------------|------------|-------|--|--|--|
| 」 文件(E) 编辑(E) 查看(У)                                                                                                    | 收藏(A) 工具(I) 帮助(H)                                   |                                                  |                                  |            | -     |  |  |  |
| ] & • → • 🙆 🙆 🖓   🤅                                                                                                    | ↓ + + → - ③ Ø Δ   Q, ≥ ③ ■ 3   E₁ → ③ 집 + ⊟ 🖧 🕫 🎬 🖓 |                                                  |                                  |            |       |  |  |  |
| 」地址(D) 🛃 http://mail.bodachi                                                                                                    | na.com/webmail/main.jsp?fid=root                    |                                                  |                                  | •          | 链接 >> |  |  |  |
|                                                                                                    | POP3邮箱(共有2个pop3邮箱)                                  | <b>(</b> 添                                       | ha 📄                             |            |       |  |  |  |
| <b>235033</b>                                                                                                    | POP邮箱名称                                             | 收信记录                                             | 设置                               | 删除         |       |  |  |  |
| 🚰 Boda邮箱                                                                                                    | tiger@bodachina.com                                 | <b>.</b>                                         | <b></b>                          | <b>K</b>   |       |  |  |  |
| <u>收邮件</u>                                                                                                    | tiger@bodaworld.com                                 | <b>B</b>                                         | <b>1</b>                         | <b>K</b>   |       |  |  |  |
| <u>发邮件</u><br><u>文件夹</u><br><u>文件夹</u><br><u>重找</u><br><u>地址</u> 湮<br><u>感</u> <u>邮件过滤器</u><br><u>影</u> <u>签名档</u><br><u>最</u> <u>个人资料</u><br><u>》</u> <u>Pop收信设置</u><br><u>参</u> <u>帮助</u><br><u></u> <u>退</u> 出 | Copyright © 1999-2001 損<br>博大系统服务:wv<br>mail.b      | 算大国际互联网公司<br>ww.bodachina.com<br>odachina.com 版材 | 司 All Rights F<br>博大邮件平台:<br>权所有 | leserved.  |       |  |  |  |
| 老] 完成                                                                                                    |                                                     |                                                  |                                  | 🧐 Internet | 11.   |  |  |  |

图二十三 POP 收信设置主页面

- 1、增加 POP 邮箱:
  - 1) 点击 POP 邮箱设置界面中的"增加"按钮;
  - 2)、填写需要用 POP 收信的邮箱地址;
  - 3) 填写 POP 服务器的地址 (如果不知道,可以阅读邮箱所在邮局的帮助文档);
  - 4) 填写用户密码;选择收到邮件存放的目录;

5) POP 邮箱参数设定:服务器超时设定(默认值为 300 秒)、端口号(默认值为 110), 是否在 POP 服务器上保留邮件;

- 23 -

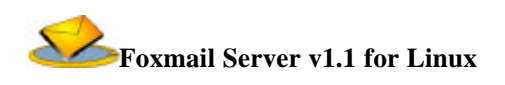

6) 提交。

| 🚰 Foxmail Server - @Tiger Wor         | rkroom                                          |               |                                       |                    |
|---------------------------------------|-------------------------------------------------|---------------|---------------------------------------|--------------------|
| 」 文件(E) 编辑(E) 查看(⊻)                   | 收藏(A) 工具(I) 帮助(H)                               |               |                                       |                    |
| ] ⇔ • ⇒ • 🖄 🔂 🖓                       | 🖻 🎯 🖪 - 🍠 🖸 - 🗐 🐥 💔 🕯                           |               |                                       |                    |
| 」地址(D) 🙋 http://mail.bodachina        | com/webmail/main.jsp?fid=root                   |               |                                       | ▼ 」链接 ≫            |
|                                       |                                                 |               |                                       |                    |
| Romafil.                              | 添加新的pop3邮箱                                      |               |                                       |                    |
| 🗠 Boda邮箱                              | 邮箱地址:                                           | abc@webn      | ail. bodachina. com )                 | (例如:               |
| <u>收邮件</u>                            | POP服务器地址:                                       | pop. bods     | achina.com)                           | (例如:               |
| <u>发邮件</u>                            | 用户密码:                                           |               |                                       |                    |
| ■ <u>□ 文件夹</u>                        | 存放目录:                                           | 收件箱           | •                                     |                    |
| Q <u> </u>                            | 服务器在                                            | 300           |                                       |                    |
|                                       | 端口号:                                            | 110           |                                       |                    |
| · · · · · · · · · · · · · · · · · · · | 在POP服务器上保留邮件                                    |               |                                       |                    |
|                                       | G                                               | 提交            | 取消                                    |                    |
|                                       |                                                 |               |                                       |                    |
|                                       |                                                 |               |                                       |                    |
|                                       |                                                 |               |                                       |                    |
| - 14- 返出                              | Converight @ 1999-2001                          | 博大国际          | ;丁联网公司 ≪ Rights Reser                 | rved               |
|                                       | #+************************************          |               | ····································· |                    |
|                                       | 傳天承號脈旁 <sup>:</sup> <mark>www.bodachina.</mark> | <u>com</u> 博大 | 開け十十百 · <u>mail. bodachina. co</u>    | om h风化X月71月        |
|                                       |                                                 |               |                                       |                    |
| 🖉 完成                                  |                                                 |               |                                       | 💙 Internet 🏼 🏼 🏼 🍌 |

图二十四 添加新的 POP 邮箱主页面

2、删除 POP 邮箱:只要选中需要删除的 POP 邮箱,点击"删除"图标☑即可。

3、显示收信记录:点击图标记显示用户使用 POP 收信时,各 POP 邮箱的收信情况记录。

4、重新设置 POP 邮箱:点击图标 用户可以重新设置该 POP 收信邮箱。

以上是 Foxmail Server 的普通用户功能介绍,希望各位 Foxmail Server 的初级用户能够通过 阅读以上文字,掌握使用 Foxmail Server 邮件系统。

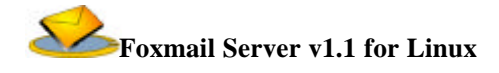

# 管理功能介绍

为了方便管理员管理邮箱系统,Foxmail Server系统提供了功能齐全,界面友好的系统管理工具。管理员可以通过浏览器对邮件系统进行系统运作监视、用户管理、域名管理、用户组的管理、权限的管理。管理界面的入口与一般用户的入口一样,管理员用管理员帐号登陆Foxmail Server即可进入管理界面,登陆后界面如图二十所示。

下面是各种功能的详细介绍。

# 系统信息

系统信息包括两种基本信息:显示系统信息、显示系统性能。系统信息是为管理员提供系统运行情况的参数,以便管理员相应地调整系统的配置,优化系统的性能。

## 显示系统信息

1) 进入方法:点击左帧中的"显示系统信息"按钮。进入后界面如图二十五所示。

2) 系统信息:系统用户数、系统默认邮箱容量、邮件数据存放路径、临时数据存放路径。

| 🖉 http://mail.bodachina.com/web         | mail/adm/adm_main.jsp      | - @Tiger Workroom |               |               |          |
|-----------------------------------------|----------------------------|-------------------|---------------|---------------|----------|
| 」 文件(E) 编辑(E) 查看(V) 收調                  | 載( <u>A) 工具(T)</u> 帮助(H)   |                   |               |               | 10 A     |
|                                         | 1 🍪 🖪 - 🎒 🖸 - 🗐            | 🎎 oyo 🎇 📿         |               |               |          |
| 」地址(D) 🙋 http://mail.bodachina.com      | n/webmail/adm/adm_main.jsp |                   |               |               | ▼ ↓ 链接 ≫ |
| 🗠 系统信息                                  |                            |                   |               |               |          |
| 輕 显示系统信息                                | 27.                        |                   | 系统信息:         |               |          |
| 輕 显示系统性能                                | 系统用户                       | □数 系统默认邮箱:        | 容量 邮件数据存放路径   | 临时数据存放路径      |          |
| ━用户信息                                   | 59                         | 1024              | /home/webmail | /tmp/webuser/ |          |
| ■ 用户管理                                  |                            |                   |               |               |          |
| 輕 黑名单用户管理                               |                            |                   |               |               |          |
| 💼 通知内容                                  |                            |                   |               |               |          |
| 🛃 修改帐号到期通知                              |                            |                   |               |               |          |
| 輕 修改邮箱超载通知                              |                            |                   |               |               |          |
| 💼 系统过滤器                                 |                            |                   |               |               |          |
| ■ 1212 1212 1212 1212 1212 1212 1212 12 |                            |                   |               |               |          |
| ━━域名信息                                  |                            |                   |               |               |          |
| 輕 显示/増加服务域名                             |                            |                   |               |               |          |
| а☐────────────────────────────────────  |                            |                   |               |               |          |
| ■ 显示/增加组名                               |                            |                   |               |               |          |
| <b>一</b> 权限管理                           |                            |                   |               |               |          |
| 輕 显示/修改组权限                              |                            |                   |               |               |          |
| ■ 🛃 显示/修改用户权限                           |                            |                   |               |               |          |
| <mark>₩ 退出系统</mark>                     |                            |                   |               |               |          |
| 2 完成                                    |                            |                   |               | 🔰 🚺 🎯 Inte    | rnet //  |

图二十五 显示系统信息主页面

# 显示系统性能

- 1) 进入方法:点击左帧中的"显示系统性能"按钮。进入后界面如图二十六所示。
- 2) 系统性能信息:
  - A、系统磁盘空间使用情况:Foxmail Server 系统的磁盘空间分为两大块:邮件数据 存放磁盘、临时数据存放磁盘。在这里管理员可以看到这两块磁盘块的空间分配 情况:空间总数、已经使用空间、本系统占用空间。
  - B、邮件数据存放磁盘:显示系统中邮件数据占整个邮件数据存放磁盘的比例。(蓝色 色块表示没有使用的磁盘空间、粉红色块表示邮件数据占用的磁盘空间)
  - C、临时数据存放磁盘:显示系统中临时数据占整个邮件数据存放磁盘的比例。(色块 表达意思同上)
  - D、 后台进程运行情况:显示的信息包括,邮件服务进程条数、数据库进程条数。
  - E、服务器平均负载情况:显示信息是过去一分钟、五分钟、十五分钟时间内服务器的 平均负载情况,用小数表示。
  - F、服务器内存使用情况:显示服务器中内存使用情况的信息,包括内存总数、已经使 用内存数、未使用内存数、共享内存数、缓存内存数

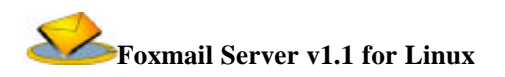

| http://mail.bodachina.com/webm          | nail/adm/adm_main.jsp - @Tigei | r Workroom         |             |            |      |
|-----------------------------------------|--------------------------------|--------------------|-------------|------------|------|
| 」 文件(E) 编辑(E) 查看(V) 收藏(                 | (A) 工具(I) 帮助(H)                |                    |             |            |      |
| ← • → • ② ② ঐ ③  (                      | 🎯 🖏 - 🗿 🔯 - 🗐 🖧 💔              | 韓の                 |             |            |      |
| 地址(D) 🔄 http://mail.bodachina.com/u     | /webmail/adm/adm_main.jsp      |                    |             |            | ▲」链接 |
| ▲系统信息                                   |                                | 系统磁盘空间使            | 用情况:        |            |      |
| ▼ 显示系统信息                                | 磁盘标示                           | 空间总数 i             | 已经使用空间      | 本系统占用空间    |      |
| ➡ 显示系统性能                                | 邮件数据存放磁盘                       | 33G 445            | 5M 4'       | 7M         |      |
| □用户信息                                   | 临时数据存放磁盘                       | 7.4G 1.2           | 2G 2        | 1M         |      |
| ■ <u>用户管理</u>                           |                                | 邮件数据存放             | 磁盘:         |            |      |
| ■ <u>累名单用户管理</u>                        |                                |                    |             |            |      |
|                                         |                                | 临时数据存放             | 磁盘:         |            |      |
|                                         |                                |                    |             |            |      |
| ▶ ● ● ● ● ● ● ● ● ● ● ● ● ● ● ● ● ● ● ● |                                |                    |             |            |      |
|                                         |                                |                    |             |            |      |
| ➡ <u>₩</u><br>➡₩                        |                                | 后会进程行行             | 구(年) 및      |            |      |
|                                         | 邮件服务进程条                        | カーレービー<br>数 数据库进程系 | A 后台定日      | 时发信进程条数    |      |
|                                         | 8                              | 4                  | 4           |            |      |
|                                         |                                |                    |             |            |      |
|                                         |                                | 服务器平均负载            | <b>戈情况:</b> |            |      |
|                                         | 过去1分钟                          | 过去5分钟              | P 🛛         | 艺15分钟      |      |
| ■ 显示/修改用户权限                             | 0.16                           | 0.05               | 0.01        |            |      |
| <mark>№-退出系统</mark>                     |                                |                    |             |            |      |
|                                         | 服务器内存使用情况:                     |                    |             |            |      |
|                                         | 内存总数                           | 登使用内存<br>数 未使用内存   | 致 共享内存数     | 缓存内存数      |      |
|                                         | 517116K 514                    | 4104K 3012K        | 30904K      | 443368K    |      |
|                                         | 1                              |                    |             |            |      |
| <u>)</u>                                |                                |                    |             | 🔰 🚺 💙 Inte | rnet |

图二十六 显示系统性能

# 用户信息

用户信息包括两种基本信息:用户管理、黑名单用户管理。用户信息是为管理员提供管理 用户的信息。在这里,管理员可以对服务器中的用户信息进行用户查找、用户组修改、用户帐 号删除等;查找黑名单用户的信息。

## 用户管理

a) 管理员点击 left 帧中的"用户管理"按钮即可进入用户管理页面,如图二十七所示,它分成上下两帧,上帧为查询用户,下帧为增加用户。

### 查询条件有:

- 1) 用户 ID: 输入想查找的特定用户的 ID 号;
- 2) 域名:用户帐号所在的域名;

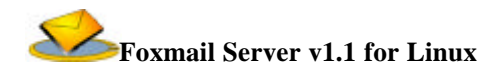

3) 帐号开始时间:根据用户建立的时间来查找用户信息,时间的格式为:yyyy-m-dd, 例如:2001-02-27;

4)、帐号结束时间:根据用户帐号结束的时间查找用户信息,时间格式同上;

5)、邮箱大小:选择邮箱的最大容量,单位为K;

6) 活动状态:邮局的用户有两种状态"用中"、"暂停",这里可以告诉系统选择某种状态的用户;

7) 排序:产生的用户信息列表的排序方法;

8) 每页显示数目:产生列表中每页信息的条数。

备注:查询条件为空时,系统就会忽略该条件。如果管理员没有填写任何条件,系统会列 出所有用户的信息。

| http://mail.bodachina.com/web          | mail/adm/adm_main.jsp - @Tiger Workroom |          |
|----------------------------------------|-----------------------------------------|----------|
| 」 文件(E) 编辑(E) 查看(Y) 收藏                 | (A) 工具(I) 帮助(H)                         |          |
| ↔ • → • 🙆 🗗 🖓 🗟                        | 🎯 🖏 🖨 🙆 - 🗐 🖧 🕫 🎎 🗭                     |          |
| 」地址(D) 🙋 http://mail.bodachina.com     | /webmail/adm/adm_main.jsp               | ▼   链接 ≫ |
| ⚠️系统信息                                 |                                         |          |
| 輕 显示系统信息                               | 用户ID 以英文字母开头 (3-10位)                    |          |
| 輕 显示系统性能                               | 域名 mail.bodachina.com 🔽                 |          |
| ☐用户信息                                  | 帐号开始时                                   |          |
| ■ <u>用户管理</u>                          |                                         |          |
| 輕 黑名单用户管理                              |                                         |          |
| ☐ 通知内容                                 | 邮箱大小 必需为数字 大干 💌                         |          |
| 輕 修改帐号到期通知                             | 活动状态 〇 全部 ④ 使用中 〇 暂停                    |          |
| 輕 修改邮箱超载通知                             | 排序 用户ID ▼ 升序 ▼                          |          |
| 💼 系统过滤器                                | 每页显示数 [20 心雲为数字]                        |          |
| ≢ 过滤器设置                                |                                         |          |
| ━━域名信息                                 | 「査技」「取消」                                |          |
| 輕 显示/増加服务域名                            |                                         |          |
| ────────────────────────────────────── |                                         |          |
| 輕 显示/増加组名                              |                                         |          |
| 1000000000000000000000000000000000000  | 增加新用户                                   |          |
| 輕 显示/修改组权限                             | 新的用户名: 用户名需为3位以上                        |          |
| 輕 显示/修改用户权限                            | 所在的域名: mail.bodachina.com 💌             |          |
| ₩ 退出系統                                 | 新用户密码:                                  |          |
|                                        | 新密码校认:                                  |          |
|                                        | 流加                                      |          |
|                                        |                                         |          |
| <b>创</b> 完成                            | 📄 👘 Internet                            |          |

图二十七 用户管理

增加新用户:

系统管理员可以给指定的域添加新用户。

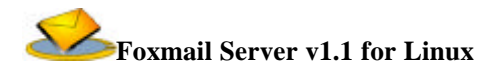

# 黑名单用户管理

管理员点击 left 帧的"黑名单用户管理"时, right 帧将显示查找账号过期、邮箱超容的黑 名单用户查询页, 如图二十八所示。管理可以输入要查询的条件进行查询黑名单用户

| 🏄 http://mail.bodachina.com/v  | ebmail/adm/adm_main.jsp - @Tiger Workroom |          |
|--------------------------------|-------------------------------------------|----------|
| 」 文件(E) 编辑(E) 查看(⊻)            | <u> 欠藏(A)</u> 工具(I) 帮助(H)                 |          |
| ] ← → → ⊘ 🐼 🖄 🔕                | 🖻 🧭 🔁 🎒 - 🗏 🐥 👐 🏠 🖓                       |          |
| 」地址(D) 🙋 http://mail.bodachina | com/webmail/adm/adm_main.jsp              | ▼ ↓ 链接 ※ |
| 🖉 系统信息                         | 查找帐号过期,邮箱招容的黑久单用户                         |          |
| 輕 显示系统信息                       |                                           |          |
| 輕 显示系统性能                       | 用户名                                       |          |
| ■用户信息                          | 用户所在域名 mail.bodachina.com -               |          |
| ■ <u>用户管理</u>                  |                                           |          |
| 輕 黑名单用户管理                      | 山及医害日間へ数「<br>必需为数字                        |          |
| <b>一</b> 通知内容                  | 活动状态 ⓒ 全部 〇 使用中 〇 暫停                      |          |
| 修改帐号到期通知                       | 选择表示 ④ 帐号过期 〇 邮箱超容                        |          |
| 輕 修改邮箱超载通知                     | 每页显示数目 20                                 |          |
| 🗖 系统过滤器                        | 少需为数子                                     |          |
| ■ 过滤器设置                        | <u> </u>                                  |          |
| ━━域名信息                         |                                           |          |
| ■ 显示/増加服务域名<br>■ 1314 ■        |                                           |          |
|                                |                                           |          |
| ☑ 显示/增加组名                      |                                           |          |
|                                |                                           |          |
|                                |                                           |          |
|                                |                                           |          |
| <mark>↓</mark> ← <u>返田永筑</u>   |                                           |          |
| <ul><li>Ø 完成</li></ul>         | 📔 🚺 👔 Interne                             | .t //    |

图二十八 查找过期账号、邮箱超容的黑名单用户主页面图

# 通知内容

通知功能是管理员设定在普通用户信箱租用到期或用户的邮箱超容时,自动返回给用户相 关信息邮件机制。见图二十九

# 修改帐号到期通知

通知用户账号到期的邮件设置

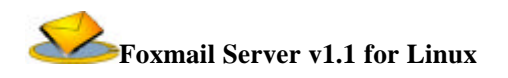

# 修改邮箱超载通知

通知用户邮箱超容的邮件设置。

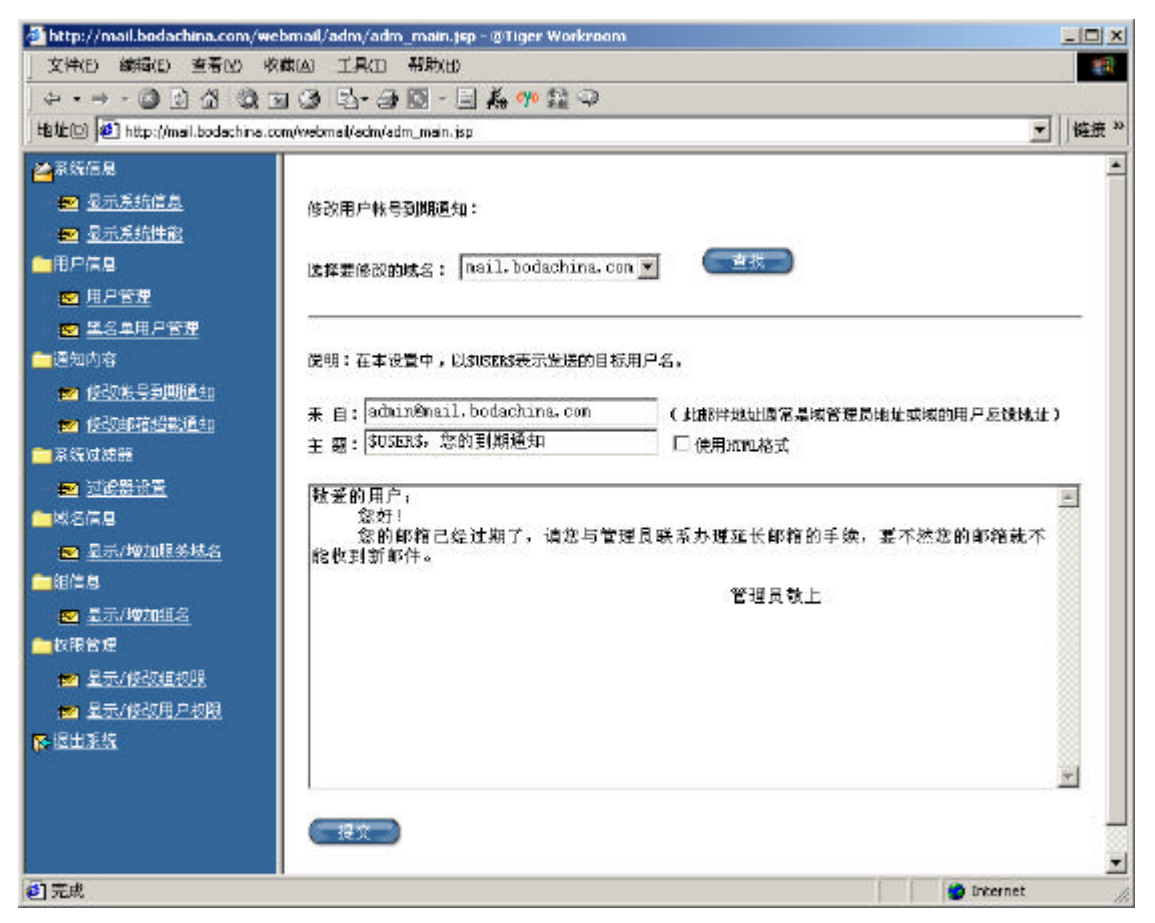

## 图二十九 通知内容主页面

# 系统过滤器

过滤器功能是管理员为各域设置邮件过滤器的功能。系统过滤器的主页面如图三十所示。

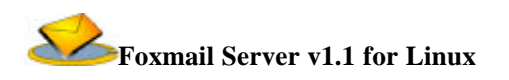

| 🚭 http://mail.bodachina.com/webm    | ail/adm/adm_     | nain.js   | sp - 181      | iger Workroom                                                    |           |       |         |     |       |
|-------------------------------------|------------------|-----------|---------------|------------------------------------------------------------------|-----------|-------|---------|-----|-------|
| 文件(5) 編輯(6) 查看(5) 收羅(               | 4) IA(D *        | (助旧)      | <u>.</u>      |                                                                  |           |       |         |     | 10    |
| + · = · ◎ ∄ යි ◎ ■                  | 3 2.31           | 3 - 5     | 1 Å9          | ** 語 今                                                           |           |       |         |     |       |
| 地位(D) 🛃 http://mail.bodachina.com/A | vebnail/adm/adm, | ,main .js | p             |                                                                  |           |       |         | -   | 艇展 ** |
| ≝系統信息<br>№ 显示系統信息                   | 选择要修改的           | 域名;       | nai           | 1. bodachina. con 💌 📑 🐮                                          |           |       |         |     |       |
| 💌 显示系统性能                            |                  |           |               |                                                                  |           |       |         |     |       |
| ■用户信息<br>■ 用户管理                     | ki : mail. bo    | dachin    | ⊾ con∯        | 1.系统过速器管理                                                        | 新建        | ) (3  | 示过多     | D   |       |
| 🐋 黒名牟用戶管理                           | 过滤器名宇            | 有就        | 额别            | 泰件                                                               |           | 动作    | 设置      | 删除  |       |
| ●通知内容 あかかた 見る 時間をか                  | 法道夫              | +         | 6             | [来源]包含[bidachina] [目标]不包含[magel] [主<br>[i love u!] [邮件长度]小于[500] | (題)等于     | 自动回复  | Ø       | -   |       |
|                                     | 家商主妇             | 1         | 3             | [宋砚]包含[yaboo.com] [目标]等于[bodachina.com                           | 1         | BHDS: | 2       | 5   |       |
| ■ 系統过滤器                             |                  |           |               |                                                                  |           |       |         |     |       |
| <u>■</u> 城名信息                       |                  |           |               |                                                                  |           |       |         |     | -     |
| 📨 显示/增加服务域名                         |                  |           | Copyr         | ight @1999-2001 傳大國際互联网公司 All Rights 3                           | lexerved. |       |         |     |       |
| (二)组信息                              |                  | 博大家       | は相違           | · . var. badachina. can 博大邮件平台:mail badachin                     |           | 又所有   |         |     |       |
| - 😖 显示/增加组名                         |                  | iste an   | The matrix of |                                                                  |           |       |         |     |       |
| ■枳間管理                               |                  |           |               |                                                                  |           |       |         |     |       |
| 🚾 显示/修改组织隆                          |                  |           |               |                                                                  |           |       |         |     |       |
| ☑ 显示/修改用户权限                         |                  |           |               |                                                                  |           |       |         |     |       |
| <mark>₽</mark> 退出系统                 |                  |           |               |                                                                  |           |       |         |     |       |
| 2 完成                                |                  |           |               |                                                                  |           |       | ) inter | net | 4     |

图三十 过滤器设置主页面

## 过滤器设置

管理员过滤器设置如下:

- a) 要选择要修改的域名,通过点击"查找"按钮系统将进入该域的过滤器设置状态;
- b) 管理员可以通过点击"新建"按钮进入新增过滤器的设置页面(见图三十二);
- c) 通过点击"显示纪录"按钮,管理员可以察看已有的纪录;
- d) 点击<sup>™</sup>图标,管理员可以对该过滤器进行修改;
- e) 点击 图标,管理员可以删除已有的过滤器

进入新增过滤器的设置页面(图三十二)后,用户在填写了相关的信息后点击"提交"按钮就 生成新的过滤器,点击"取消"按钮则取消设置过滤器的过程。

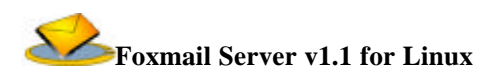

| Hitter (mail boday his                                  |                                                      | main iso                                                                                                    |                                                                                                    |                                                                                                    |                       | -                        |
|---------------------------------------------------------|------------------------------------------------------|----------------------------------------------------------------------------------------------------|----------------------------------------------------------------------------------------------------|----------------------------------------------------------------------------------------------------|-----------------------|--------------------------|
| <ul> <li>・・・・・・・・・・・・・・・・・・・・・・・・・・・・・・・・・・・・</li></ul> | a.com/webmal/adm/adm/adm/adm/adm/adm/adm/adm/adm/adm | ■ - 三 4<br>main. pp<br>: will boda<br>部路名称:<br>電雷生放<br>和过述規制<br>包含<br>包含<br>包含<br>包含<br>包含<br>包含<br>包含<br>包含<br>包含<br>包含 | kg oye 監 @<br>shina sorphia<br>世先の<br>利<br>王<br>三<br>三<br>三<br>三<br>三<br>三<br>三<br>三<br>三<br>三<br>三<br>三<br>三 | (1)20日<br>(2)20日<br>(2)20<br>(2)20<br>(2) | F随小优先级越高              |                          |
| ■ 显示/修动用户均用                                             | G BEA :                                              | sae rousan                                                                                                    | ⊧+m-\$-1                                                                                                    |                                                                                                    |                       |                          |
| A AULTA                                                 | ○ tates -<br>○ 转发到:<br>○ 从寄到:                        |                                                                                                    |                                                                                                    |                                                                                                    | (多个邮件地址之<br>(多个邮件地址之) | 间请用逗号分隔)<br>间请用逗号分隔)<br> |
|                                                         | ○ 使用邮件自动间                                            | 19:                                                                                                    |                                                                                                    |                                                                                                    |                       | <u>w</u>                 |

图三十二 设置过滤器主页面

# 域名信息

Formail Server 是一个支持多域名的邮件管理系统,系统管理员可以增加或删除邮件服务器的域名。只要管理员点击"显示/增加服务域名"就可以出现域名信息页面,如图三十三所示。

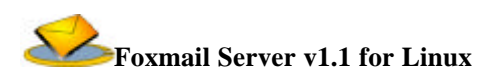

| 地址(D) @Thttp://mail.bodeching                                                                                         | a.com/webri ali/adm/adi       | m main.tsp         |                                  |        |       | - 45513  |
|----------------------------------------------------------------------------------------------------|-------------------------------|--------------------|----------------------------------|--------|-------|----------|
|                                                                                                    | KEDIDADARAHA<br>SRATAHAJARAHA | uuta:::            | 家加<br>重税                         |        |       |          |
| 1000000000000000000000000000000000000                                                                                 | 系统现有4个如                       | 件地址域名:             |                                  |        |       |          |
| - ACATE BOINEBAN                                                                                                    | i£J¥                          | 邮件域名               | 即件存销目录                           | 域名用户数量 | 公用地址。 | 5        |
|                                                                                                    | 0                             | sail bodachina con | /homa/wabrail/mail.botachina.com | 5      |       | ##       |
| ACCURE                                                                                                    |                               | Bodashina cun      | /home/webnail/hotachina cun      | 35     |       | 25       |
|                                                                                                    |                               | windelub.net       | /home/websuil/windelub.net       | 5      |       | 建专       |
|                                                                                                    |                               | formail.com.cn     | /kone/weinsil/faxweil.com.cn     | 0      |       | 14<br>14 |
| <ul> <li>■ お供息</li> <li>● 豆芥/枝加蛋白</li> <li>● 内明管理</li> <li>● 豆芥/枝加蛋白</li> <li>● 豆芥/枝加蛋白</li> <li>● 豆芥/枝加蛋白</li> </ul> |                               |                    |                                  |        |       |          |

图三十三 显示/增加服务器域名

- 1. 管理员可以增加新的邮件地址域名
- 2. 查找
- 通过点击"查看"按钮,管理员可以查看该域名下的公共地址本并对其进行操作(如图三 十五所示)
- 4. 点击超链接进入该域名编辑页面 (见图三十四), 管理员可以在这里设置域的属性。
- 点击最底下的"删除"按钮删除选定的邮件地址域名,点击表里的"删除"按钮将删除公 共地址本。

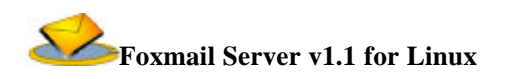

| 🎒 domain manag                                 | je - @Tiger Workroom          |                                                       | ×  |
|------------------------------------------------|-------------------------------|-------------------------------------------------------|----|
| 」 文件(E) 编辑(g                                   | E) 查看(V) 收藏(A) 工具             | l(I) 帮助(H) 1                                          |    |
| $] \leftarrow \cdot \rightarrow \cdot \otimes$ | 🖸 🖓 🔍 🐼 🗳 🖏 -                 | · 🛃 🔟 🧸 柳 🎇 📿                                         |    |
| 」地址(D) 🛃 http:/                                | //192.168.1.227/webmail/adm/a | dm_domain.jsp?domainname=server4.bodachina.com 🗾 🗌 链接 | »  |
| 域参数设置:                                         |                               |                                                       |    |
| 当前域名:                                          | server4.bodachina.com         |                                                       |    |
| 最大用户数:                                         | 100                           | $\uparrow$                                            |    |
| 总邮箱容量:                                         | 1024000000                    | к                                                     |    |
| 默认邮箱容量:                                        | 1024                          | к                                                     |    |
| 默认帐号期限:                                        | 2030-01-01                    | (yyyy-mm-dd)                                          |    |
|                                                | 修改                            | a y                                                   |    |
|                                                |                               |                                                       |    |
|                                                |                               |                                                       |    |
| 🕙 完成                                           |                               | 🔹 🚺 🔮 Internet                                        | 1. |

### 图三十四 设置域参数主页面

## 组信息

管理员可以在某个域名底下建立多个组,把该域名下的用户放到一个或多个组中。管理员 可以对组设置权限,从而修改该组下用户的权限,这样可以方便管理员对用户的管理。图三十 五示组信息界面。

- 管理员在增加新组框中输入要创建的组的名称,"是否默认组"选项决定要创建的组的 默认属性,点击"添加"按钮后创建新组;
- 2. 点击"删除"按钮将删除被选的组;
- 3. 点击"设为默认值"按钮将被选项设置为默认组。
- 4. 点击组名的超链接进入组管理状态(见图三十八)

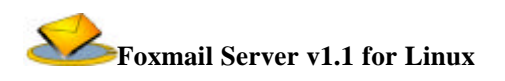

| 🚰 http://192.168.1.227/webmail/adm/adm_main.jsp - @Tiger Workroom                                                                                                    |                                                        |                         |                  |  |  |  |
|----------------------------------------------------------------------------------------------------|--------------------------------------------------------|-------------------------|------------------|--|--|--|
| 文件(E) 编辑(E) 查看(Y) 收藏(A) 工具(I) 帮助(H)                                                                                                    |                                                        |                         |                  |  |  |  |
| ← - → - ⊗ ∅ Ճ   Q, ⊠ ଓ   ဩ- ⊉ ⊠ - ⊟ 💑 🦇 🎇 🌻                                                                                                    |                                                        |                         |                  |  |  |  |
| 」地址(D) 🛃 http://192.168.1.22                                                                                                    | 7/webmail/adm/adm_main.jsp                             |                         | ▼ 」链接 ≫          |  |  |  |
| <ul> <li>▲系統信息</li> <li>型 显示系統信息</li> <li>型 显示系统性能</li> <li>■用户信息</li> <li>2 <u>用户管理</u></li> </ul>                                                                                       | 按域名查找: Server4. bodac<br><br>域:server4. bodachina. com | china.com 🔽 🥂 查找        |                  |  |  |  |
| 輕 <u>黑名单用尸管理</u> ■通知内容                                                                                                    | 增加新组:                                                  | 是否默认组: 🗆                | 添加               |  |  |  |
| ☑ 修改帐号到期通知<br>☑ 修改帐号到期通知                                                                                                    | 选 组名                                                   | 所在域名                    | 是否默认组            |  |  |  |
| ₩ <u>◎以同和過報通知</u><br>■系统过滤器                                                                                                    | 🔲 admin                                                | server4. bodachina. com | Y                |  |  |  |
| 輕 过滤器设置                                                                                                    | 🗖 user                                                 | server4. bodachina. com | N                |  |  |  |
| 💼 域名信息                                                                                                    | 🗖 <u>vip</u>                                           | server4. bodachina. com | N                |  |  |  |
| <ul> <li>☑ 显示/增加服务域名</li> <li>● 组信息</li> <li>2 显示/增加组名</li> <li>● 权限管理</li> <li>2 显示/修改组权限</li> <li>2 显示/修改用户权限</li> <li>1 显示/修改用户权限</li> <li>1 显示/修改用户权限</li> <li>1 显示/修改用户权限</li> </ul> | 删除 设置默认组                                               |                         |                  |  |  |  |
| 🕗 完成                                                                                                    |                                                        |                         | 📄 🔮 Internet 🛛 🎢 |  |  |  |

图三十五 组信息主页面

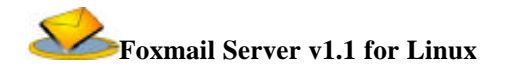

权限管理

# 显示/修改组权限

| 🖉 http://192.168.1.227/webmail/adm/adm_main.jsp - @Tiger Workroom |                           |                            |      |          |       |
|-------------------------------------------------------------------|---------------------------|----------------------------|------|----------|-------|
| 」 文件(E) 编辑(E) 查看(V) ·                                             | 收藏(A) 工具(I) 帮助(H)         |                            |      |          |       |
| ] ⇔ • ⇒ • ② 🕼 🖓                                                   | a 🎯 🖪 - 🥥 🙆 - 📃 🖊         | 🖕 柳 🔛 📿                    |      |          |       |
| 」地址(D) 🛃 http://192.168.1.227,                                    | /webmail/adm/adm_main.jsp |                            |      | •        | ∫链接 ≫ |
| ☎系统信息                                                             |                           | R. 8                       |      | _        |       |
| 輕 显示系统信息                                                          | 按域名查找                     | : server4.bodachina.com 💌  | ( 查找 |          |       |
| 輕 显示系统性能                                                          |                           | 域: server4. bodachina. com |      |          |       |
| ──用户信息                                                            | 组名                        | 所在域名                       |      | 是否默认组    |       |
| - 102 月户管理                                                        | admin                     | server4. bodachina. com    |      | Y        |       |
| - ₩ 黒名单用户管理                                                       | user                      | server4. bodachina. com    |      | N        |       |
| <b>一</b> 通知内容                                                     | vip                       | server4. bodachina. com    |      | N        |       |
| ▶ 🛃 修改帐号到期通知                                                      |                           |                            |      |          |       |
| ▶ 🛃 修改邮箱超载通知                                                      |                           |                            |      |          |       |
| 🚞系统过滤器                                                            |                           |                            |      |          |       |
| - 輕 过滤器设置                                                         |                           |                            |      |          |       |
| 🚞 域名信息                                                            |                           |                            |      |          |       |
| - ፼ 显示/增加服务域名                                                     |                           |                            |      |          |       |
| а☐組信息                                                             |                           |                            |      |          |       |
| ፼ 显示/增加组名                                                         |                           |                            |      |          |       |
| 和限管理                                                              |                           |                            |      |          |       |
| ■ 显示/修改组权限                                                        |                           |                            |      |          |       |
| 輕 显示/修改用户权限                                                       |                           |                            |      |          |       |
| <mark>№-</mark> 退出系统                                              |                           |                            |      |          |       |
|                                                                   |                           |                            | F F  |          |       |
| e                                                                 |                           |                            |      | Internet | 11.   |

图三十六 显示/修改组权限主页面

# 显示/修改用户权限

下面介绍组信息管理的功能:

- a) 组的增删:管理员可以增加/删除某个域名中的组,把新增加的域名设为默认(新增加的用户都会默认为该组的成员);
- b) 组中用户管理:用来增加/删除组中的用户,方法是点击相应组名,出现组中的成员列表,管理员可以增加该域名中的用户,用户添加界面如图二十六所示。添加用户的方法与"用户信息"节中添加用户的方法类似,在这里就不作详细的说明了。

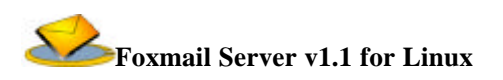

| http://192.168.1.227/webm                                                                                                    | ail/adm/adm_main.jsp - @Tiger Workroom       |
|----------------------------------------------------------------------------------------------------|----------------------------------------------|
| 」 文件(E) 编辑(E) 查看(⊻)                                                                                                    | 收藏( <u>A</u> ) 工具( <u>T</u> ) 帮助( <u>H</u> ) |
| ] (+ • → • 🙆 🙆 🖓 🤕                                                                                                    | 🖻 🧭 💁 🖾 - 🗏 🗸 % 🎇 🖓                          |
| 」地址(D) 🛃 http://192.168.1.223                                                                                                    | 7/webmail/adm/adm_main.jsp 链接 >>             |
| ▲系统信息 型 显示系统信息                                                                                                    | 请首先查找要显示/修改权限的用户                             |
| 輕 显示系统性能                                                                                                    | ·                                            |
| □用户信息                                                                                                    |                                              |
| ■ <mark>1111 1111 1111 1111 1111 1111 1111 1</mark>                                                                                                    | 按用尸贷科查找                                      |
| ■ 🛃 黑名单用户管理                                                                                                    | mente biere                                  |
| 💼 通知内容                                                                                                    | 用户名: [tiger 频名: ] Server4. Douachina. com ▲  |
| 輕 修改帐号到期通知                                                                                                    |                                              |
| 🛃 修改邮箱超载通知                                                                                                    | 排序: 用尸名                                      |
| 🚞系统过滤器                                                                                                    | 「査找」(取消」)                                    |
| ■ 211/2/2013 12/2013 12/2010 12/2013 12/2000 12/2000000000000000000000000000 |                                              |
| 🚞 域名信息                                                                                                    |                                              |
| ■ 🛃 显示/増加服务域名                                                                                                    |                                              |
| ──组信息                                                                                                    |                                              |
| ₩ 🖅 显示/増加組名                                                                                                    |                                              |
| <b>一</b> 权限管理                                                                                                    |                                              |
| ▼ 显示/修改组权限                                                                                                    |                                              |
| ■ 显示/修改用户权限                                                                                                    |                                              |
| ₩- <u>退出系统</u>                                                                                                    |                                              |
| 2 完成                                                                                                    | i internet                                   |

图三十七 显示/修改用户权限主页面

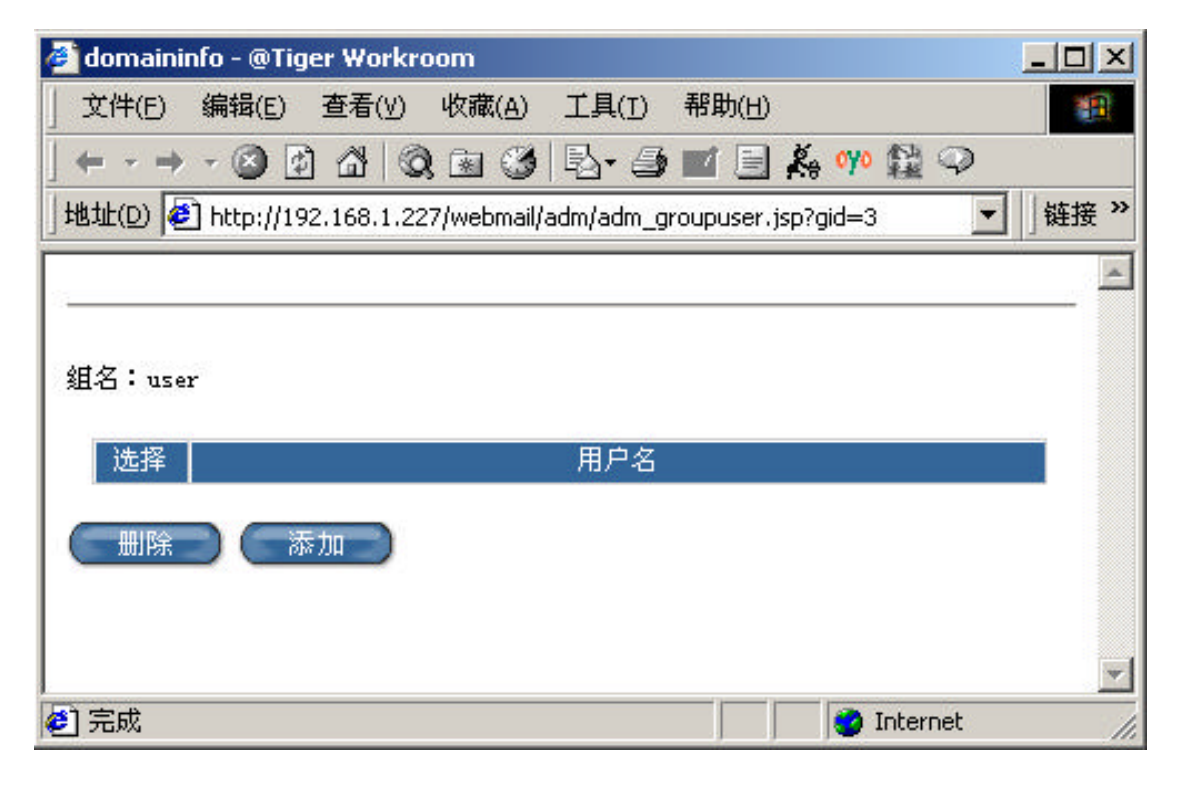

- 37 -

以上是 Foxmail Server 管理员用户的帮助说明文档。希望本手册能为 Foxmail Server 的管理员在实际工作中提供参考。

# 结束语

本手册是 Foxmail Server 用户的帮助文档。

编写本手册的目的是希望用户能够通过阅读本书册尽快熟悉 Foxmail Server 的使用。 本手册分为一般用户手册和管理员手册两个部分,简单明了地介绍了 Foxmail Server 的使用方 法,适合于各种类型的用户阅读使用。